# 6 Font

This chapter explains basic features of GP-Pro EX's "Font" and basic ways of placing text with each font.

Please start by reading "6.1 Font Types" (page 6-2) and then turn to the corresponding page.

| 6.1 | Font Types                             | 6-2  |
|-----|----------------------------------------|------|
| 6.2 | Defining Stroke Font and Standard Font | 6-3  |
| 6.3 | Image Font                             | 6-15 |
| 6.4 | [Font] Settings Guide                  | 6-19 |
| 6.5 | Restrictions                           | 6-20 |

# 6.1 Font Types

| Defining Stroke Font and Standard Font                                                                                                    |                                                         |
|----------------------------------------------------------------------------------------------------|---------------------------------------------------------|
| These fonts are used normally.<br>The stroke font can be freely enlarged without the text<br>appearing pixelated. The standard font displays even<br>small sized characters well.<br>For example, Text in stroke font | Setup Procedure  (page 6-12)<br>Introduction (page 6-3) |
| "Japanese" ストロークフォント                                                                                                    |                                                         |
| "English" stroke font                                                                                                    |                                                         |
| "Chinese (Simplified)"<br>unicode标准                                                                                                    |                                                         |
| Image Font                                                                                                    |                                                         |
| This font is used to draw in Windows fonts and can appear pixelated when enlarged.                                                                                                    | Setting Procedure (page 6-16) Introduction (page 6-15)  |
| "Arial/Italic" イメージフォント                                                                                                    |                                                         |
| "Arial Black" Image Font                                                                                                    |                                                         |
| "Helvetica/Bold" Image Font                                                                                                    |                                                         |

# 6.2 Defining Stroke Font and Standard Font

#### 6.2.1 Introduction

These fonts are used normally.

The stroke font can be freely enlarged without the text appearing pixelated. The standard font displays even small sized characters well.

For example, Text in stroke font

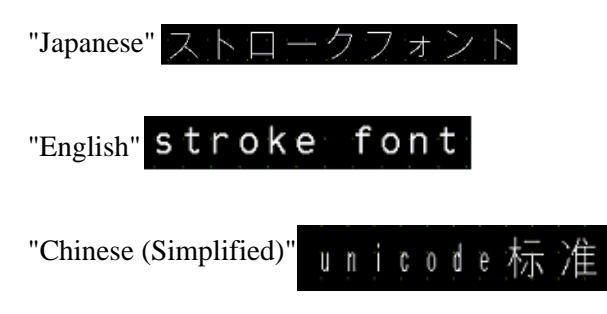

#### Text Feature

#### Stroke Font

• Can be freely enlarged and displays well.

This font can be freely enlarged within the range of 6 to 127 dots and displays well. The standard size is a single-byte character. Double-byte characters are fixed with the same size horizontally and vertically. However, with a vector font feature, small sized text cannot be displayed well.

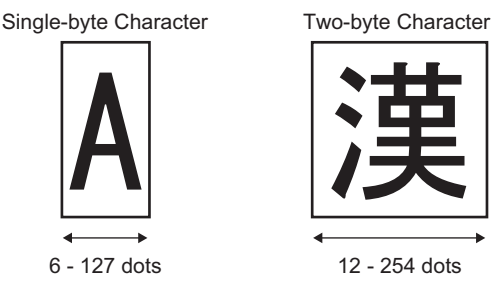

• Can be used for bold/outlines.

#### Standard Font

- Small sized text can also be displayed well.
   Small sized text also displays well if placed in full scale (original size), such as "8 X16 dots", "16 X 16 dots", or "32 X 32 dots". However, the scaling factor of enlargement/ reduction should be selected.
- Can be used for bold/shadows.

#### Font Types

Each display language corresponds to the following fonts. Font Type

| Font Type     | Display Language         | Font Name                                                    |
|---------------|--------------------------|--------------------------------------------------------------|
| Stroke Font   | Japanese                 | Japanese Stroke Font                                         |
|               | ASCII                    | Roman Character Stroke Font                                  |
|               | Chinese<br>(Simplified)  | Chinese (Simplified) Stroke Font                             |
|               | Chinese<br>(Traditional) | Chinese (Traditional) Stroke Font                            |
|               | Korean                   | Korean Stroke Font                                           |
|               | Cyrillic <sup>*1</sup>   | Cyrillic Stroke Font                                         |
|               | Thai                     | Thai Stroke Font                                             |
| Standard Font | Japanese                 | Japanese Standard Font                                       |
|               | ASCII                    | Standard Font for languages supported by ASCII character set |
|               | Chinese<br>(Simplified)  | Chinese (Simplified) Standard Font                           |
|               | Chinese<br>(Traditional) | Chinese (Traditional) Standard<br>Font                       |
|               | Korean                   | Korean Standard Font                                         |

\*1 Cyrillic letters are mainly used in Russian, Ukrainian, Bulgarian, Byelorussian, Serbian, Macedonian, Kazakh, Kirgiz, and Mongolian languages.

#### Add/Delete Font

Stroke font and standard font use the Font Area (4 MB). To use fonts other than Japanese Standard Font, ASCII Standard Font, and English Stroke Font, add and delete fonts. To add/delete fonts, from the [System Settings] menu, select [Font Settings].

| System Settings 7 X<br>Display<br>Display                                                                                                    | Display Unit<br>Series GP3000 Series<br>Model AGP-3500T<br>Orientation Landscape                                                                                                    |
|----------------------------------------------------------------------------------------------------|----------------------------------------------------------------------------------------------------|
| Display Unit         Logic Programs         Video/Movie         Eont         Peripheral Settings         Device/PLC         Printer         Input Equipment Settings         Script I/O Settings         I/O Driver         ETP Server         Modem         Video Modules | Font<br>Font Used in Project<br>Japanese Standard Font<br>Chinese Graditional Standard Font<br>Chinese Graditional Standard Font<br>Chinese Graditional Standard Font<br>Japanese Stroke Font<br>Chinese Straditional Standard Font<br>Microse Standard Font<br>Microse Standa |

To add Chinese (Simplified) Stroke Font, in the [Font Used in Project] box, select [Chinese (Simplified) Stroke Font]. 427KB of 4MB of the Font Area is used for Chinese (Simplified) Stroke Font. For more information on adding fonts, see the Appendix.

| • Add only the fonts that are used in the project. Selecting unnecessary fonts stores the fonts on the GP. For example, on the AGP-3500T, if the font size exceeds the Font Area capacity of 8MB <sup>*1</sup> , the project then uses the User Screen Area, thereby reducing the capacity of user applications. |           |                                                                                                    |                 |
|----------------------------------------------------------------------------------------------------|-----------|----------------------------------------------------------------------------------------------------|-----------------|
| concern and a monopy reducing the capacity of door approximation                                                                                                    | IMPORTANT | <ul> <li>Add only the fonts that are used in the project. Selecting unnecessary for<br/>stores the fonts on the GP. For example, on the AGP-3500T, if the font si<br/>exceeds the Font Area capacity of 8MB<sup>*1</sup>, the project then uses the User<br/>Screen Area, thereby reducing the capacity of user applications.</li> </ul> | nts<br>ize<br>r |
|                                                                                                    |           | exceeds the Font Area capacity of 8MB <sup>1</sup> , the project then uses the User Screen Area, thereby reducing the capacity of user applications.                                                                                                    | r               |

\*1 The User Screen Area's capacity depends on the GP model.

"1.3 List of Supported Functions by Device" (page 1-5)

• Japanese Standard Font, ASCII Standard Font, and English Stroke Font are fixed. These fonts are automatically transferred to the GP with little load on the Font Area (4 MB) and can be used without considering the font size.

#### Compatible Character Codes

To display characters in the Data Display (Text Display) on the device/PLC, use the following character codes, depending on the display language set for the data display.

| Data Display<br>Part's Display<br>Language<br>Display<br>Language | Corresponding Text Code                                                               | Remarks                                                                                                    |
|-------------------------------------------------------------------|---------------------------------------------------------------------------------------|----------------------------------------------------------------------------------------------------|
| Japanese                                                          | Shift JIS Code                                                                        |                                                                                                    |
| ASCII                                                             | Code Page 850<br>Code Page 1250<br>Code Page 1252<br>Code Page 1254<br>Code Page 1257 | <ul> <li>IMPORTANT</li> <li>The ASCII Standard Font only corresponds to Code Page 850.</li> <li>Before using the English Stroke Font, be sure to refer to the following text list.</li> <li>* ASCII Stroke Font Dedicated Text List" (page 6-7)</li> </ul> |
| Chinese<br>(Simplified)                                           | GB 2312                                                                               |                                                                                                    |
| Chinese<br>(Traditional)                                          | BIG5                                                                                  |                                                                                                    |
| Korean                                                            | KS C 5601                                                                             |                                                                                                    |
| Cyrillic                                                          | Code Page1251                                                                         |                                                                                                    |
| Thai                                                              | Code Page 874                                                                         |                                                                                                    |

#### ASCII Stroke Font Dedicated Text List

If you are using Stroke Fonts for languages supported by the ASCII character set, only the black letters in the following list can be displayed in the Data Display (Text Display). Under the black letter, the Code Page 850's hexadecimal character code number is displayed.

• The red characters cannot be displayed on a Data Display Part (Text Display).

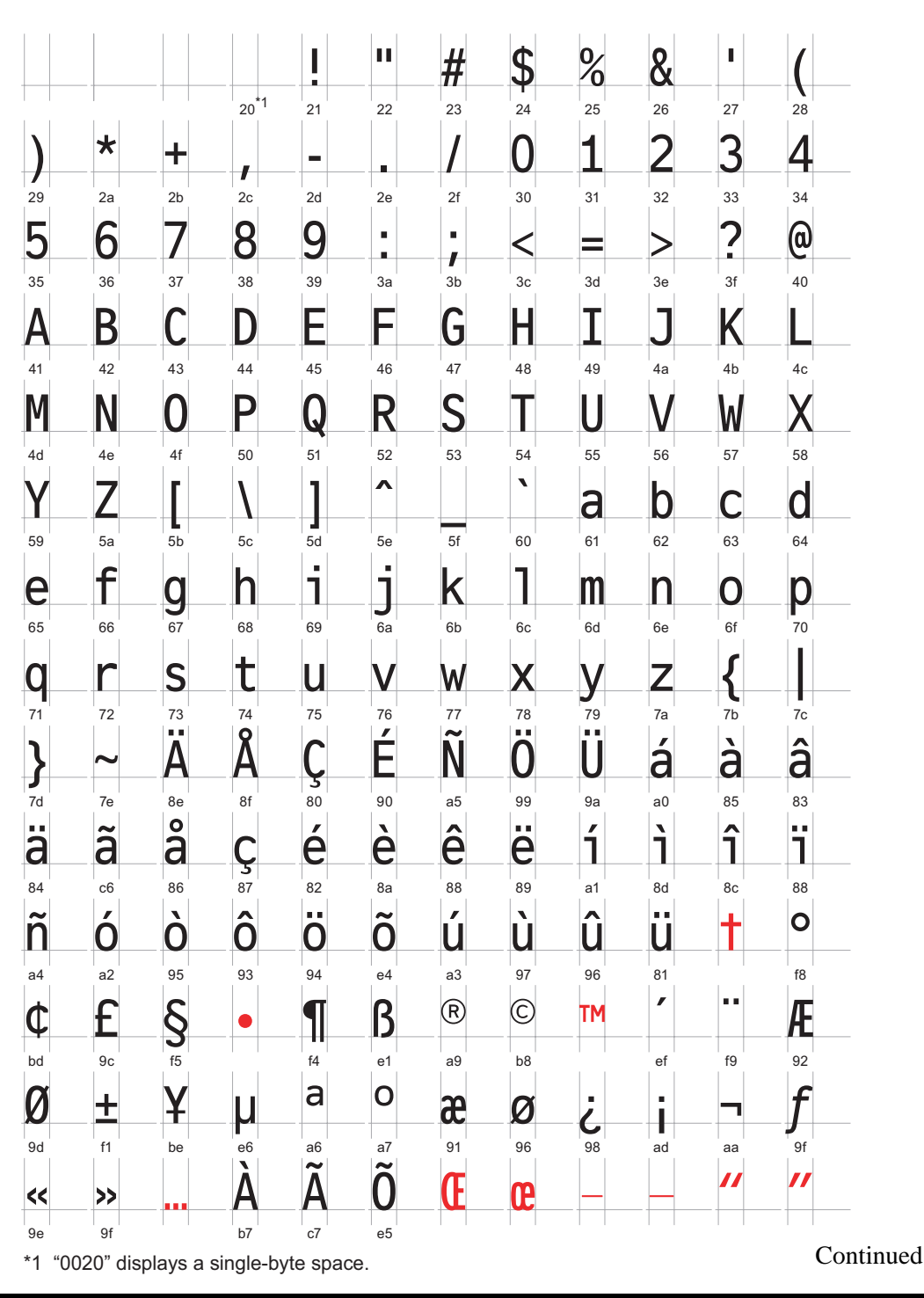

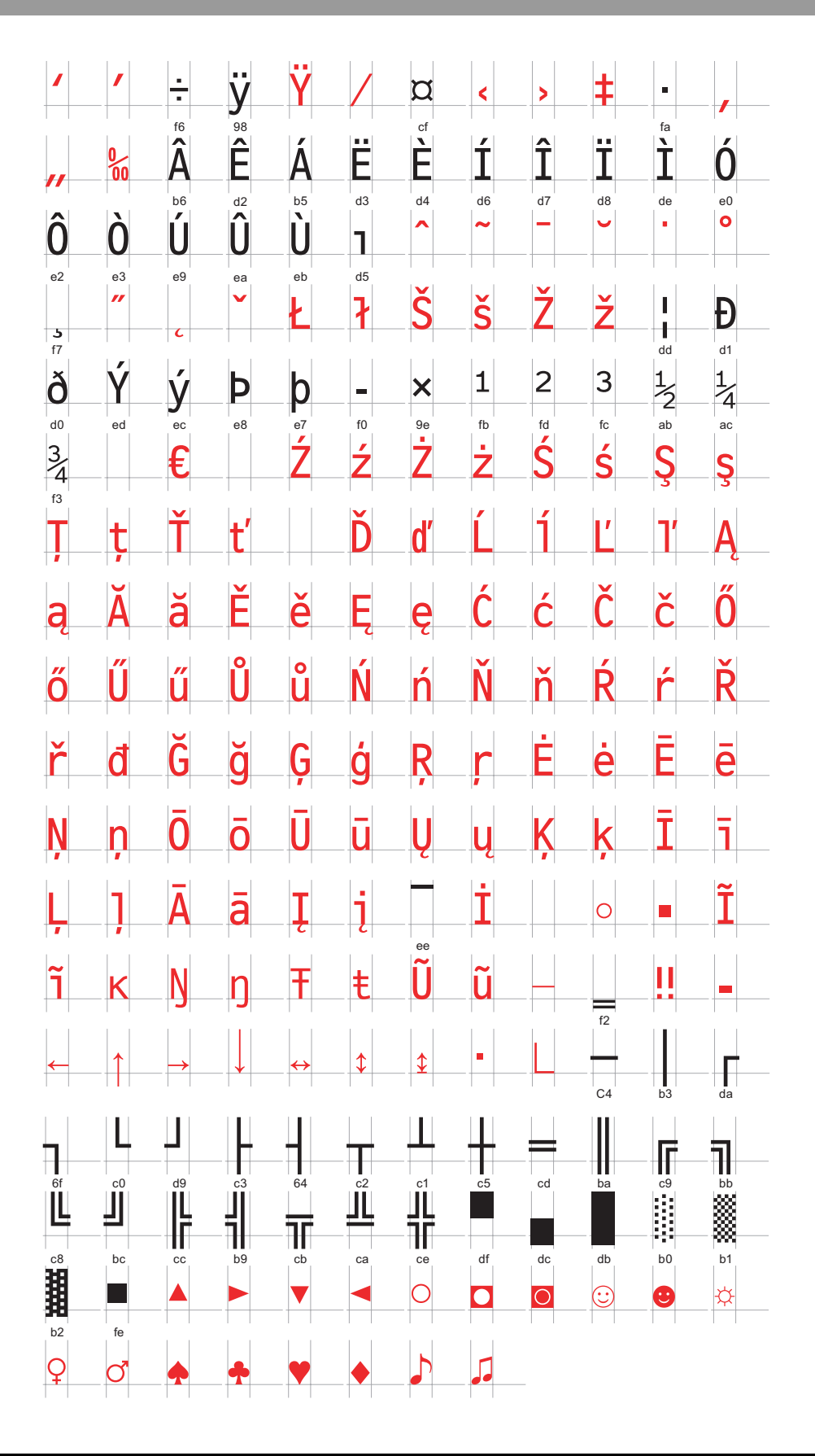

#### ■ Character List of Stroke Fonts Exclusive to Cyrillic

The following characters are supported as Cyrillic.

The Character Code is displayed under each letter. The first code is Native code and the second is Unicode.

|                                                                                                    | !                                                                                                    | "                                                                                                    | #                                                                                                    | \$                                                                                                    | %                                                                                                    | &                                                                                                    |                                                                                                    | (                                                                                                    | )                                                                                                    | *                                                                                                    | +                                                                                                    |                                                                                                    | _                                                                                                    |                                                                                                    | /                                                                                                    |
|----------------------------------------------------------------------------------------------------|----------------------------------------------------------------------------------------------------|----------------------------------------------------------------------------------------------------|----------------------------------------------------------------------------------------------------|----------------------------------------------------------------------------------------------------|----------------------------------------------------------------------------------------------------|----------------------------------------------------------------------------------------------------|----------------------------------------------------------------------------------------------------|----------------------------------------------------------------------------------------------------|----------------------------------------------------------------------------------------------------|----------------------------------------------------------------------------------------------------|----------------------------------------------------------------------------------------------------|----------------------------------------------------------------------------------------------------|----------------------------------------------------------------------------------------------------|----------------------------------------------------------------------------------------------------|----------------------------------------------------------------------------------------------------|
| 0x20                                                                                                    | 0x21                                                                                                    | 0x22                                                                                                    | 0x23                                                                                                    | 0x24                                                                                                    | 0x25                                                                                                    | 0x26                                                                                                    | 0x27                                                                                                    | 0x28                                                                                                    | 0x29                                                                                                    | 0x2A                                                                                                    | 0x2B                                                                                                    | 0x2C                                                                                                    | 0x2D                                                                                                    | 0x2E                                                                                                    | 0x2F                                                                                                    |
| 0x0020                                                                                                    | 0x0021                                                                                                    | 0x0022                                                                                                    | 0x0023                                                                                                    | 0x0024                                                                                                    | 0x0025                                                                                                    | 0x0026                                                                                                    | 0x0027                                                                                                    | 0x0028                                                                                                    | 0x0029                                                                                                    | 0x002A                                                                                                    | 0x002B                                                                                                    | 0x002C                                                                                                    | 0x002D                                                                                                    | 0x002E                                                                                                    | 0x002F                                                                                                    |
| 0                                                                                                    | 1                                                                                                    | 2                                                                                                    | 3                                                                                                    | 4                                                                                                    | 5                                                                                                    | 6                                                                                                    | 7                                                                                                    | 8                                                                                                    | 9                                                                                                    | :                                                                                                    | -                                                                                                    | <                                                                                                    | =                                                                                                    | >                                                                                                    | ?                                                                                                    |
| 0x30                                                                                                    | 0x31                                                                                                    | 0x32                                                                                                    | 0x33                                                                                                    | 0x34                                                                                                    | 0x35                                                                                                    | 0x36                                                                                                    | 0x37                                                                                                    | 0x38                                                                                                    | 0x39                                                                                                    | 0x3A                                                                                                    | 0x3B                                                                                                    | 0x3C                                                                                                    | 0x3D                                                                                                    | 0x3E                                                                                                    | 0x3F                                                                                                    |
| 0x0030                                                                                                    | 0x0031                                                                                                    | 0x0032                                                                                                    | 0x0033                                                                                                    | 0x0034                                                                                                    | 0x0035                                                                                                    | 0x0036                                                                                                    | 0x0037                                                                                                    | 0x0038                                                                                                    | 0x0039                                                                                                    | 0x003A                                                                                                    | 0x003B                                                                                                    | 0x003C                                                                                                    | 0x003D                                                                                                    | 0x003E                                                                                                    | 0x003F                                                                                                    |
| @                                                                                                    | Α                                                                                                    | В                                                                                                    | С                                                                                                    | D                                                                                                    | Е                                                                                                    | F                                                                                                    | G                                                                                                    | Н                                                                                                    | Ι                                                                                                    | J                                                                                                    | K                                                                                                    | L                                                                                                    | Μ                                                                                                    | Ν                                                                                                    | 0                                                                                                    |
| 0x40                                                                                                    | 0x41                                                                                                    | 0x42                                                                                                    | 0x43                                                                                                    | 0x44                                                                                                    | 0x45                                                                                                    | 0x46                                                                                                    | 0x47                                                                                                    | 0x48                                                                                                    | 0x49                                                                                                    | 0x4A                                                                                                    | 0x4B                                                                                                    | 0x4C                                                                                                    | 0x4D                                                                                                    | 0x4E                                                                                                    | 0x4F                                                                                                    |
| 0x0040                                                                                                    | 0x0041                                                                                                    | 0x0042                                                                                                    | 0x0043                                                                                                    | 0x0044                                                                                                    | 0x0045                                                                                                    | 0x0046                                                                                                    | 0x0047                                                                                                    | 0x0048                                                                                                    | 0x0049                                                                                                    | 0x004A                                                                                                    | 0x004B                                                                                                    | 0x004C                                                                                                    | 0x004D                                                                                                    | 0x004E                                                                                                    | 0x004F                                                                                                    |
| P                                                                                                    | Q                                                                                                    | R                                                                                                    | S                                                                                                    | T                                                                                                    | U                                                                                                    | V                                                                                                    | W                                                                                                    | X                                                                                                    | Y                                                                                                    | Ζ                                                                                                    |                                                                                                    | ¥                                                                                                    |                                                                                                    |                                                                                                    |                                                                                                    |
| 0x50                                                                                                    | 0x51                                                                                                    | 0x52                                                                                                    | 0x53                                                                                                    | 0x54                                                                                                    | 0x55                                                                                                    | 0x56                                                                                                    | 0x57                                                                                                    | 0x58                                                                                                    | 0x59                                                                                                    | 0x5A                                                                                                    | 0x5B                                                                                                    | 0x5C                                                                                                    | 0x5D                                                                                                    | 0x5E                                                                                                    | 0x5F                                                                                                    |
| 0x0050                                                                                                    | 0x0051                                                                                                    | 0x0052                                                                                                    | 0x0053                                                                                                    | 0x0054                                                                                                    | 0x0055                                                                                                    | 0x0056                                                                                                    | 0x0057                                                                                                    | 0x0058                                                                                                    | 0x0059                                                                                                    | 0x005A                                                                                                    | 0x005B                                                                                                    | 0x005C                                                                                                    | 0x005D                                                                                                    | 0x005E                                                                                                    | 0x005F                                                                                                    |
| 0.00                                                                                                    | a                                                                                                    | b                                                                                                    | C                                                                                                    | d                                                                                                    | е                                                                                                    | f                                                                                                    | g                                                                                                    | h                                                                                                    | <u> </u>                                                                                                    | j                                                                                                    | k                                                                                                    |                                                                                                    | m                                                                                                    | n                                                                                                    | 0                                                                                                    |
| 00000                                                                                                    | 0x01                                                                                                    | 0x02                                                                                                    | 0x03                                                                                                    | 0x04                                                                                                    | 0x00                                                                                                    | 0x00                                                                                                    | UX07                                                                                                    | 020069                                                                                                    | 0x09                                                                                                    | 0x0A                                                                                                    | 0x08                                                                                                    | 0x00                                                                                                    |                                                                                                    | UXDE                                                                                                    | 0x0F                                                                                                    |
| 0x0000                                                                                                    | 0x0001                                                                                                    | 0x0002                                                                                                    | 0x0003                                                                                                    | 0x0004                                                                                                    | 0x0005                                                                                                    | 0x0000                                                                                                    | 0x0007                                                                                                    | 0x0008                                                                                                    | 0x0009                                                                                                    | 00000A                                                                                                    | 0x000B                                                                                                    | 0x0080                                                                                                    | 100000                                                                                                    | ~                                                                                                    | UXUUUF                                                                                                    |
| р                                                                                                    | q                                                                                                    | r                                                                                                    | S                                                                                                    | t                                                                                                    | u                                                                                                    | V                                                                                                    | W                                                                                                    | X                                                                                                    | У                                                                                                    | Z                                                                                                    | {                                                                                                    |                                                                                                    | }                                                                                                    |                                                                                                    |                                                                                                    |
| 0x70                                                                                                    | 0x71                                                                                                    | 0x72                                                                                                    | 0x73                                                                                                    | 0x74                                                                                                    | 0x75                                                                                                    | 0x76                                                                                                    | 0x77                                                                                                    | 0x78                                                                                                    | 0x79                                                                                                    | 0x7A                                                                                                    | 0x7B                                                                                                    | 0x7C                                                                                                    | 0x7D                                                                                                    | 0x7E                                                                                                    | 0x7F                                                                                                    |
| 0x0070                                                                                                    | 0x0071                                                                                                    | 0x0072                                                                                                    | 0x0073                                                                                                    | 0x0074                                                                                                    | 0x0075                                                                                                    | 0x0076                                                                                                    | 0x0077                                                                                                    | 0x0078                                                                                                    | 0x0079                                                                                                    | 0x007A                                                                                                    | 0x007B                                                                                                    | 0x007C                                                                                                    | 0x007D                                                                                                    | 0x007E                                                                                                    | 0x007F                                                                                                    |
| Ъ                                                                                                    | ŕ                                                                                                    | ,                                                                                                    | ŕ                                                                                                    | "                                                                                                    | • • •                                                                                                    | †                                                                                                    | ‡                                                                                                    |                                                                                                    | ‰                                                                                                    | JЬ                                                                                                    | <                                                                                                    | Њ                                                                                                    | Ŕ                                                                                                    | ħ                                                                                                    | Ų                                                                                                    |
| 0x80                                                                                                    | 0x81                                                                                                    | 0x82                                                                                                    | 0x83                                                                                                    | 0x84                                                                                                    | 0x85                                                                                                    | 0x86                                                                                                    | 0x87                                                                                                    | 0x88                                                                                                    | 0x89                                                                                                    | 0x8A                                                                                                    | 0x8B                                                                                                    | 0x8C                                                                                                    | 0x8D                                                                                                    | 0x8E                                                                                                    | 0x8F                                                                                                    |
| 0x0402                                                                                                    | 0x0403                                                                                                    | 0x201A                                                                                                    | 0x0453                                                                                                    | 0x201E                                                                                                    | 0x2026                                                                                                    | 0x2020                                                                                                    | 0x2021                                                                                                    | 0x20AC                                                                                                    | 0x2030                                                                                                    | 0x0409                                                                                                    | 0x2039                                                                                                    | 0x040A                                                                                                    | 0x040C                                                                                                    | 0x040B                                                                                                    | 0x040F                                                                                                    |
| ħ                                                                                                    | 6                                                                                                    | ,                                                                                                    | 66                                                                                                    | 77                                                                                                    | •                                                                                                    | _                                                                                                    |                                                                                                    |                                                                                                    | ТМ                                                                                                    | Jb                                                                                                    | >                                                                                                    | њ                                                                                                    | Ќ                                                                                                    | ħ                                                                                                    | Ų                                                                                                    |
| 0,00                                                                                                    | 001                                                                                                    |                                                                                                    |                                                                                                    | 0.01                                                                                                    | 0,05                                                                                                    | 0,06                                                                                                    | 0~97                                                                                                    | 0x98                                                                                                    | 0x99                                                                                                    | 0x9A                                                                                                    | 0x9B                                                                                                    | 0x9C                                                                                                    | 0x9D                                                                                                    | 0x9F                                                                                                    | 0x9F                                                                                                    |
| 0,00                                                                                                    | 0291                                                                                                    | 0x92                                                                                                    | 0x93                                                                                                    | 0294                                                                                                    | 0,000                                                                                                    | 0,000                                                                                                    | 0,07                                                                                                    |                                                                                                    | 0 0100                                                                                                    | 0 0 4 5 0                                                                                                    | 0 0001                                                                                                    | 0.0454                                                                                                    | 0.0450                                                                                                    | 0.0155                                                                                                    | 0.0455                                                                                                    |
| 0x0452                                                                                                    | 0x2018                                                                                                    | 0x92<br>0x2019                                                                                                    | 0x93<br>0x201C                                                                                                    | 0x94<br>0x201D                                                                                                    | 0x95<br>0x2022                                                                                                    | 0x90<br>0x2013                                                                                                    | 0x2014                                                                                                    |                                                                                                    | 0x2122                                                                                                    | 0x0459                                                                                                    | 0x203A                                                                                                    | 0x045A                                                                                                    | 0x045C                                                                                                    | 0x045B                                                                                                    | 0x045F                                                                                                    |
| 0x0452                                                                                                    | 0x2018<br><b>Ў</b>                                                                                                    | 0x92<br>0x2019<br><b>Ў</b>                                                                                                    | 0x93<br>0x201C<br>J                                                                                                    | 0x94<br>0x201D                                                                                                    | 0x93<br>0x2022                                                                                                    | 0x90<br>0x2013                                                                                                    | 0x2014                                                                                                    | Ë                                                                                                    | 0x2122<br>©                                                                                                    | 0x0459                                                                                                    | 0×203A                                                                                                    | 0x045A                                                                                                    | 0x045C                                                                                                    | 0x045B                                                                                                    | 0x045F                                                                                                    |
| 0x0452                                                                                                    | 0x91<br>0x2018<br><b>Ў</b><br>0xA1                                                                                                    | 0x92<br>0x2019<br><b>Ŭ</b><br>0xA2                                                                                                    | 0×93<br>0×201C<br>J<br>0×A3                                                                                                    | 0x94<br>0x201D                                                                                                    | 0x95<br>0x2022<br><b>Ґ</b><br>0xA5                                                                                                    | 0x90<br>0x2013<br> <br> <br>0xA6                                                                                                    | 0x2014<br><b>§</b><br>0xA7                                                                                                    | Ë<br>0xA8                                                                                                    | 0x2122<br>©<br>0xA9                                                                                                    | 0x0459<br><b>E</b><br>0xAA                                                                                                    | 0x203A                                                                                                    |                                                                                                    | 0x045C<br>(R)<br>0xAD                                                                                                    | 0x045B                                                                                                    | 0x045F<br>0xAF                                                                                                    |
| 0x0452<br>0xA0<br>0x00A0                                                                                                    | 0x91<br>0x2018<br><b>Ў</b><br>0xA1<br>0x040E                                                                                                    | 0x92<br>0x2019<br><b>Ў</b><br>0xA2<br>0x045E                                                                                                    | 0×93<br>0×201C<br>J<br>0×A3<br>0×0408                                                                                                    | 0x94<br>0x201D<br>C<br>0xA4<br>0x00A4                                                                                                    | 0×95<br>0×2022<br><b>Г</b><br>0×A5<br>0×0490                                                                                                    | 0x2013<br>0x2013<br>0xA6<br>0x00A6                                                                                                    | 0x2014<br><b>§</b><br>0xA7<br>0x00A7                                                                                                    | Ë<br>0xA8<br>0x0401                                                                                                    | 0x2122<br>©<br>0xA9<br>0x00A9                                                                                                    | 0x0459<br><b>E</b><br>0xAA<br>0x0404                                                                                                    | 0x203A<br>《<br>0xAB<br>0x00AB                                                                                                    | 0x045A<br>0xAC<br>0x00AC                                                                                                    | 0x045C<br>R<br>0xAD<br>0xAD                                                                                                    | 0x045B<br><b>İ</b><br>0xAE<br>0x00AE                                                                                                    | 0x045F<br>0xAF<br>0x0407                                                                                                    |
| 0x0452<br>0xA0<br>0x00A0<br>0                                                                                                    | 0x2018<br><b>Š</b><br>0xA1<br>0x040E<br><b>±</b>                                                                                                    | 0x92<br>0x2019<br><b>Ў</b><br>0xA2<br>0x045E<br><b>I</b>                                                                                                    | 0×93<br>0×201C<br>J<br>0×A3<br>0×0408<br>i                                                                                                    | 0x94<br>0x201D<br>0xA4<br>0x00A4<br><b>r</b>                                                                                                    | 0x93<br>0x2022<br>C<br>0xA5<br>0x0490<br>P                                                                                                    | 0x2013<br>0xA6<br>0x00A6<br>0x00A6                                                                                                    | 0x2014<br><b>S</b><br>0xA7<br>0x00A7<br>•                                                                                                    | Ë<br>0xA8<br>0x0401<br>Ë                                                                                                    | 0x2122<br>©<br>0xA9<br>0x00A9<br><b>NO.</b>                                                                                                    | 0x0459<br><b>E</b><br>0xAA<br>0x0404<br><b>E</b>                                                                                                    | 0x203A                                                                                                    | 0x045A<br>                                                                                                    | 0x045C<br>®<br>0xAD<br>0x00AD<br>S                                                                                                    | 0x045B<br>0xAE<br>0x00AE<br>S                                                                                                    | 0x045F<br>0xAF<br>0x0407<br><b>i</b>                                                                                                    |
| 0x0452<br>0xA0<br>0x00A0<br>0<br>0xB0<br>0xB0                                                                                                    | 0x91<br>0x2018<br><b>Ž</b><br>0xA1<br>0x040E<br><b>±</b><br>0xB1                                                                                                    | 0x92<br>0x2019<br><b>Ŭ</b><br>0xA2<br>0x045E<br><b>1</b><br>0xB2<br>0x0406                                                                                                    | 0×93<br>0×201C<br>J<br>0×A3<br>0×0408<br>i<br>0×B3<br>0×0456                                                                                                    | 0x94<br>0x201D<br>0xA4<br>0x00A4<br><b>C</b><br>0xB4<br>0x0491                                                                                                    | 0x93<br>0x2022<br>C<br>0xA5<br>0x0490<br>UxB5<br>0x0085                                                                                                    | 0x90<br>0x2013<br>0xA6<br>0x00A6<br>¶<br>0xB6<br>0x00P6                                                                                                    | 0x2014<br><b>S</b><br>0xA7<br>0x00A7<br>-<br>0xB7<br>0x00P7                                                                                                    | Ë<br>0xA8<br>0x0401<br>ë<br>0xB8                                                                                                    | 0x2122<br>©<br>0xA9<br>0x00A9<br><b>NO.</b><br>0xB9<br>0x2116                                                                                                    | 0x0459<br><b>E</b><br>0xAA<br>0x0404<br><b>E</b><br>0xBA<br>0x0454                                                                                              | 0x203A<br>(<br>0xAB<br>0x00AB<br>0x00AB<br>0xBB<br>0x00BB                                                                                                    | 0x045A<br>0xAC<br>0x00AC<br>j<br>0xBC<br>0x0458                                                                                                    | 0x045C<br>(R)<br>0xAD<br>0x00AD<br>0x00AD<br>0x00AD<br>0x00AD                                                                                                    | 0x045B<br>0x045B<br>0xAE<br>0x00AE<br><b>S</b><br>0xBE<br>0x0455                                                                                                    | 0x045F<br>0xAF<br>0x0407<br><b>i</b><br>0xBF                                                                                                    |
| 0x0452<br>0x0452<br>0x00A0<br>0<br>0x00A0<br>0<br>0x00B0<br>0x00B0                                                                                                    | 0x91<br>0x2018<br><b>Ў</b><br>0xA1<br>0x040E<br><b>⊥</b><br>0xB1<br>0x00B1<br><b>Б</b>                                                                                                    | 0x92<br>0x2019<br>0xA2<br>0x045E<br>0x045E<br>0x0406<br>R                                                                                                    | 0×93<br>0×201C<br>J<br>0×A3<br>0×0408<br>i<br>0×B3<br>0×0456                                                                                                    | 0x94<br>0x201D<br>0xA4<br>0x00A4<br>C<br>0xB4<br>0x0491                                                                                                    | 0x93<br>0x2022<br>C<br>0xA5<br>0x0490<br>U<br>0xB5<br>0x00B5<br>F                                                                                                    | 0x90<br>0x2013<br>0xA6<br>0x00A6<br>¶<br>0xB6<br>0x00B6<br>0x00B6                                                                                                    | 0x2014<br><b>§</b><br>0xA7<br>0x00A7<br>•<br>0xB7<br>0x00B7<br><b>Q</b>                                                                                                    | Ë<br>0xA8<br>0x0401<br>ë<br>0xB8<br>0x0451<br>√                                                                                                    | 0x2122<br>©<br>0xA9<br>0x00A9<br>0x00A9<br>0x00A9<br>0x89<br>0x2116                                                                                                    | 0x0459<br><b>E</b><br>0xAA<br>0x0404<br><b>E</b><br>0xBA<br>0x0454<br><b>K</b>                                                                                  | 0x203A<br>(<br>0xAB<br>0x00AB<br>0x00AB<br>0xBB<br>0x00BB                                                                                                    | 0x045A<br>0xAC<br>0x00AC<br>j<br>0xBC<br>0x0458<br>M                                                                                                    | 0x045C<br>(R)<br>0xAD<br>0x00AD<br>0x00AD<br>0x0405<br>H                                                                                                    | 0x045B<br>0x045B<br>0xAE<br>0x00AE<br>0x00AE<br>0x08E<br>0x0455<br>0x0455                                                                                                    | 0x045F<br>0xAF<br>0x0407<br>i<br>0xBF<br>0x0457                                                                                                    |
| 0x0452<br>0x0452<br>0x00A0<br>0x00A0<br>0<br>0x00B0<br>0x00B0<br>0x00B0                                                                                                    | 0x91<br>0x2018<br><b>Ў</b><br>0xA1<br>0x040E<br><b>土</b><br>0xB1<br>0x00B1<br><b>Б</b>                                                                                                    | 0×92<br>0×2019<br><b>Ў</b><br>0×A2<br>0×045E<br><b>I</b><br>0×B2<br>0×0406<br><b>B</b>                                                                                                   | 0×93<br>0×201C<br>0×A3<br>0×0408<br>i<br>0×B3<br>0×0456                                                                                                    | 0x94<br>0x201D<br>0xA4<br>0x00A4<br><b>r</b><br>0xB4<br>0x0491<br>0x0491                                                                                                    | 0×93<br>0×2022<br>C<br>0×A5<br>0×0490<br>U×B5<br>0×00B5<br>E                                                                                                    | 0x90<br>0x2013<br>0xA6<br>0x00A6<br>¶<br>0xB6<br>0x00B6<br>0x00B6<br>0x00B6                                                                                                    | 0x2014<br><b>S</b><br>0xA7<br>0x00A7<br>•<br>0xB7<br>0x00B7<br><b>S</b><br>0x00B7<br><b>S</b><br>0x00B7<br><b>S</b><br>0x00B7<br><b>S</b><br>0x00A7                                                                                                    | E<br>0xA8<br>0x0401<br>ë<br>0xB8<br>0x0451<br>V                                                                                                    | 0x2122<br>©<br>0xA9<br>0x00A9<br>NO.<br>0xB9<br>0x2116<br>Ŭ                                                                                                    | 0x0459<br>8<br>0xAA<br>0x0404<br>8<br>0xBA<br>0x0454<br>K                                                                                                    | 0×203A<br>(Constraints)<br>0×AB<br>0×00AB<br>0×00BB<br>0×00BB<br>0×00BB                                                                                                    | 0x045A<br>0x045A<br>0xAC<br>0x00AC<br>j<br>0xBC<br>0x0458<br>M                                                                                                    | 0x045C<br>®<br>0xAD<br>0x00AD<br>S<br>0xBD<br>0x0405<br>H                                                                                                    | 0x045B<br>0x045B<br>0xAE<br>0x00AE<br>0x00AE<br>0xBE<br>0x0455<br>0<br>0                                                                                                    | 0x045F<br>0xAF<br>0x0407<br>i<br>0xBF<br>0x0457<br>                                                                                                    |
| 0x0452<br>0x0452<br>0x00A0<br>0x00A0<br>0x00B0<br>0x00B0<br>0x00B0<br>0x00B0<br>0x0010                                                                                                    | 0x91<br>0x2018<br><b>Ў</b><br>0xA1<br>0x040E<br><b>⊥</b><br>0xB1<br>0x0B1<br><b>5</b><br>0xC1<br>0xC1<br>0xC1                                                                                                    | 0x92<br>0x2019<br><b>Ў</b><br>0xA2<br>0x045E<br><b>I</b><br>0xB2<br>0x0406<br><b>B</b><br>0xC2<br>0x0412                                                                                 | 0x93<br>0x201C<br>J<br>0xA3<br>0x0408<br>i<br>0xB3<br>0x0456<br>C<br>0xC3<br>0xC413                                                                                                    | 0x94<br>0x201D<br>0xA4<br>0x00A4<br><b>r</b><br>0xB4<br>0x0491<br><u>0xC4</u><br>0xC4                                                                                                    | 0x93<br>0x2022<br>C<br>0xA5<br>0x0490<br>0xB5<br>0x0085<br>E<br>0xC5<br>0xC5                                                                                                    | 0x96<br>0x2013<br>0xA6<br>0x00A6<br>0x00A6<br>0x00B6<br>0x00B6<br>0x00B6<br>0x06<br>0x06<br>0x06                                                                                                    | 0x07<br>0x2014<br><b>S</b><br>0xA7<br>0x0A7<br>0x00A7<br>•<br>0xB7<br>0x00B7<br><b>3</b><br>0xC7                                                                                                    | Ë<br>0xA8<br>0x0401<br>ë<br>0xB8<br>0x0451<br>V<br>0xC8                                                                                                    | 0x2122<br>©<br>0xA9<br>0x00A9<br>0x00A9<br>0x89<br>0x2116<br>0x29<br>0xC9<br>0xC9                                                                                                    | 0x0459<br><b>E</b><br>0xAA<br>0x0404<br><b>E</b><br>0xBA<br>0x0454<br><b>K</b><br>0xCA                                                                          | 0x203A<br>0xAB<br>0x00AB<br>0x00BB<br>0x00BB<br>0x00BB<br>0x00BB                                                                                                    | 0x045A<br>0xAC<br>0xAC<br>0x00AC<br>j<br>0xBC<br>0x0458<br>M<br>0xCC<br>0x041C                                                                                                    | 0x045C<br>(R)<br>0xAD<br>0x00AD<br>0x00AD<br>0x0405<br>H<br>0xCD<br>0x041D                                                                                                    | 0x045B<br>0xAE<br>0xAE<br>0x00AE<br>0x0455<br>0x0455<br>0x041E                                                                                                    | 0x045F<br>0xAF<br>0x0407<br>i<br>0xBF<br>0x0457<br>0xCF<br>0xCF                                                                                               |
| 0x0452<br>0x0452<br>0x0000<br>0x0000<br>0x0000<br>0x0000<br>0x000<br>0x0010<br>0x0410<br>P                                                                                                    | 0x91<br>0x2018<br><b>Ў</b><br>0xA1<br>0x040E<br><b>±</b><br>0xB1<br>0x0B1<br>0x00B1<br>0xC1<br>0x0411<br><b>C</b>                                                                                                    | 0x92<br>0x2019<br><b>Ў</b><br>0xA2<br>0x045E<br><b>I</b><br>0xB2<br>0x0406<br><b>B</b><br>0xC2<br>0x0412<br><b>T</b>                                                                     | 0x93<br>0x201C<br>J<br>0xA3<br>0x0408<br>i<br>0xB3<br>0x0456<br>C<br>0xC3<br>0x0413<br>y                                                                                                    | 0x94<br>0x201D<br>Фхоил<br>0x044<br>0x00A4<br>С<br>0x0491<br>0x0491<br>0x0491<br>0x0414<br>Ф                                                                                                   | 0x93<br>0x2022<br><b>ľ</b><br>0xA5<br>0x0490<br><b>µ</b><br>0xB5<br>0x00B5<br><b>E</b><br>0xC5<br>0x0415<br><b>X</b>                                                                                                    | $ \begin{array}{c}     0x96 \\     0x2013 \\     1 \\     0xA6 \\     0x00A6 \\     \hline     0x00A6 \\     0x00B6 \\     0x00B6 \\     \hline     0x00B6 \\     0x00416 \\     \hline     1 \\     1   \end{array} $                                                                                                    | 0x87<br>0x2014<br>§<br>0xA7<br>0x00A7<br>•<br>0x00A7<br>•<br>0x087<br>0x00B7<br>0x00B7<br>0x07<br>0x0417<br>Q                                                                                                    | і<br>0×А8<br>0×0401<br>С<br>0×В8<br>0×0451<br>0×С8<br>0×С8<br>0×С8<br>0×С8                                                                                                    | 0x2122<br>0xA9<br>0x00A9<br>0x00A9<br>0x00A9<br>0x00A9<br>0x02116<br>0xC9<br>0xC9<br>0xC9<br>0x0419                                                                                                    | 0x0459<br>0xAA<br>0x0404<br>0xBA<br>0x0454<br>K<br>0xCA<br>0xCA<br>0xCA                                                                                         | 0x203A<br>0xAB<br>0x00AB<br>0x00AB<br>0x00BB<br>0x00BB<br>0x00BB<br>0xCB<br>0xCB<br>0xCB                                                                                                    | 0x045A<br>0xAC<br>0xAC<br>0xBC<br>0x0458<br>0x0458<br>M<br>0xCC<br>0x041C<br>b                                                                                                    | 0x045C<br>(R)<br>0xAD<br>0x00AD<br>0x00AD<br>0x0405<br>H<br>0xCD<br>0xCD<br>0x041D<br>Ox                                                                                                    | 0x045B<br>0x045B<br>0xAE<br>0x00AE<br>0x0455<br>0x0455<br>0xCE<br>0x041E<br>HO                                                                                                    | 0x045F<br>0xAF<br>0x0407<br>i<br>0xBF<br>0x0457<br>0xCF<br>0xCF<br>0xCF<br>0x041F<br>9                                                                        |
| 0x0452<br>0x0452<br>0x00<br>0x00A0<br>0x00A0<br>0x00B0<br>0x00B0<br>0x00B0<br>0x0410<br>0x0410<br>0x00                                                                                         | $\begin{array}{c} 0 \times 91 \\ 0 \times 2018 \\ \hline \hline \hline \hline \hline \hline \hline \hline \hline \hline \hline \hline \hline \hline \hline \hline \hline \hline $                                                                                                    | 0x92<br>0x2019<br><b>Ў</b><br>0xA2<br>0x045E<br><b>I</b><br>0xB2<br>0x0406<br><b>B</b><br>0xC2<br>0x0412<br><b>T</b><br>0xD2                                                             | $\begin{array}{c} 0 \times 93 \\ 0 \times 201 C \\ \hline \\ 0 \times A3 \\ 0 \times 0408 \\ \hline \\ 0 \times B3 \\ 0 \times 0456 \\ \hline \\ 0 \times C3 \\ 0 \times 0413 \\ \hline \\ \\ \\ \\ \\ \\ \\ \\ \\ \\ \\ \\ \\ \\ \\ \\ \\ $ | 0x94<br>0x201D<br>0xA4<br>0x00A4<br>0x044<br>0x0491<br>0xC4<br>0x0414<br>Ф<br>0xD4                                                                                                    | $0 \times 93 \\ 0 \times 2022 \\ \Gamma \\ 0 \times 45 \\ 0 \times 0490 \\ \mu \\ 0 \times 85 \\ 0 \times 0490 \\ F \\ 0 \times 05 \\ 0 \times 0415 \\ X \\ 0 \times 05 \\ 0 \times 05 \\ 0 \times $ | 0x96<br>0x2013<br>0xA6<br>0x00A6<br>0x00A6<br>0x00B6<br>0x00B6<br>0x00B6<br>0x0416<br>0x0416                                                                                                    | 0x2014<br>§<br>0xA7<br>0x00A7<br>·<br>0xB7<br>0x00B7<br>0x00B7<br>0x00B7<br>0x0017<br>Qx0417<br>U<br>0x0417<br>Qx047                                                                                                    | Е<br>0xA8<br>0x0401<br>С<br>0xB8<br>0x0451<br>ОxC8<br>0x0418<br>0x0418<br>0x0418                                                                                                    | 0x2122<br>0xA9<br>0x00A9<br>0x00A9<br>0x089<br>0x2116<br>X<br>0xC9<br>0xC9<br>0x0419<br>U<br>0x09<br>0x0419<br>0x09                                                                                                    | 0x0459<br><b>E</b><br>0xAA<br>0x0404<br><b>E</b><br>0xBA<br>0x0454<br><b>K</b><br>0xCA<br>0x041A<br><b>D</b><br>0xDA                                            | 0x203A<br>0xAB<br>0x00AB<br>0x00BB<br>0x00BB<br>0x00BB<br>0x00BB<br>0x00BB<br>0x00BB<br>0x00BB<br>0x00BB<br>0x00BB<br>0x00BB<br>0x00BB                                                                                                    | 0x045A<br>0xAC<br>0x00AC<br>0x00AC<br>0x0458<br>M<br>0xCC<br>0x0458<br>0xCC<br>0x041C<br>0xDC                                                                                                    | 0x045C<br>(R)<br>0xAD<br>0x00AD<br>0x00AD<br>0x0405<br>H<br>0xCD<br>0x041D<br>0x041D<br>0xDD                                                                                                    | 0x045B<br>0x045B<br>0xAE<br>0x00AE<br>0x0455<br>0x0455<br>0x05<br>0x05<br>0x | 0x045F<br>0xAF<br>0x0407<br><b>i</b><br>0xBF<br>0x0457<br><b>0</b> xCF<br>0x041F<br><b>9</b><br>0xDF                                                          |
| 0x0452<br>0xA0<br>0x00A0<br>0<br>0x00B0<br>0x00B0<br>0x00B0<br>0x00B0<br>0x0410<br>0x0410<br>0x0410<br>0x0420                                                                                  | $\begin{array}{c} 0x91 \\ 0x2018 \\ \hline y \\ 0xA1 \\ 0x040E \\ \hline \\ 0xB1 \\ 0x00B1 \\ \hline \\ 0x00B1 \\ \hline \\ 0x0411 \\ \hline \\ 0x0411 \\ \hline \\ 0x041 \\ 0x0421 \\ \hline \end{array}$                                                                                                    | 0x92<br>0x2019<br><b>Ŭ</b><br>0xA2<br>0x045E<br><b>I</b><br>0xB2<br>0x0406<br><b>B</b><br>0xC2<br>0x0412<br><b>T</b><br>0xD2<br>0x0422                                                   | 0x93<br>0x201C<br>J<br>0xA3<br>0x0408<br>i<br>0xB3<br>0x0456<br>C<br>0xC3<br>0x0413<br>y<br>0xD3<br>0x0423                                                                                                    | 0x94<br>0x201D<br>0xA4<br>0x00A4<br>0x0491<br>0xC4<br>0x0491<br>0xC4<br>0x0414<br>Ф<br>0x044<br>0x044                                                                                          | 0x93<br>0x2022<br>C<br>0xA5<br>0x0490<br>0xB5<br>0x0490<br>E<br>0xB5<br>0x005<br>0x0415<br>X<br>0xD5<br>0x0425                                                                                                    | 0x96<br>0x2013<br>0xA6<br>0x00A6<br>0x00A6<br>0x00B6<br>0x00B6<br>0x00B6<br>0x0416<br>U<br>0xD6<br>0x0426                                                                                                    | 0x2014<br><b>§</b><br>0xA7<br>0x00A7<br>•<br>0xB7<br>0x00B7<br>0x00B7<br>0x00B7<br>0x0417<br><b>Q</b><br>0xC7<br>0x0417<br><b>Q</b><br>0xD7<br>0x0427                                                                                                    | ё<br>0×А8<br>0×0401<br>ё<br>0×0451<br>0×0451<br>0×0451<br>0×0418<br>0×0418<br>0×0418<br>0×0428                                                                                                    | 0x2122<br>0xA9<br>0x00A9<br>0x00A9<br>0x049<br>0x2116<br>X<br>0xC9<br>0x0419<br>0x04<br>0x09<br>0x0429                                                                                                    | 0x0459<br><b>E</b><br>0xAA<br>0x0404<br><b>E</b><br>0xBA<br>0x0454<br><b>K</b><br>0xCA<br>0x041A<br><b>D</b><br>0xDA<br>0x0A                                    | 0x203A<br>0xAB<br>0x0AB<br>0x0BB<br>0x0BB<br>0x0BB<br>0x0BB<br>0x041B<br>0x0B<br>0x0B<br>0x0B                                                                                                    | 0x045A<br>0xAC<br>0x00AC<br>0x00AC<br>0x0458<br>0x0458                                                                         | 0x045C<br>(R)<br>0xAD<br>0x00AD<br>0x00AD<br>0x0405<br>H<br>0xCD<br>0x041D<br>0x041D<br>0x0D<br>0x042D                                                                                                    | 0x045B<br>0x045B<br>0xAE<br>0x00AE<br>0x0455<br>0x0455                                                                                                    | 0x045F<br>0xAF<br>0x0407<br><b>Ï</b><br>0x0407<br><b>Qx0457</b><br><b>Qx0457</b><br><b>Qx0457</b><br><b>Qx041F</b><br><b>Qx041F</b><br><b>Qx0F</b><br>0x042F  |
| 0x0452<br>0x0452<br>0x00A0<br>0<br>0x00A0<br>0<br>0x00B0<br>0x00B0<br>0x00B0<br>0x00B0<br>0x0410<br>0x0410<br>0x0420<br>0x0420<br>0x0420                                                       | 0x91<br>0x2018<br><b>Ý</b><br>0xA1<br>0x040E<br><b>±</b><br>0xB1<br>0x00B1<br>0x00B1<br>0x0411<br>0x0411<br>0x0411<br>0x0411<br>0x0411<br>0x0411<br>0x041<br>0x041<br>0x041<br>0x041<br>0x040<br>0x04<br>0x04<br>0                                                                                                    | 0x92<br>0x2019<br><b>Ў</b><br>0xA2<br>0x045E<br><b>I</b><br>0x0406<br><b>B</b><br>0xC2<br>0x0412<br><b>T</b><br>0xD2<br>0x0422<br><b>B</b>                                               | 0x93<br>0x201C<br>J<br>0xA3<br>0x0408<br>i<br>0xB3<br>0x0456<br>C<br>0xC3<br>0x0413<br>y<br>0xD3<br>0x0423<br>C                                                                                                    | 0x94<br>0x201D<br>0xA4<br>0x00A4<br>0x0491<br>0x0491<br>0x0491<br>0x0491<br>0x0414<br>0x0414<br>0x0414<br>0x0424<br>Д                                                                          | 0x93<br>0x2022<br>C<br>0xA5<br>0x0490<br>0xB5<br>0x0085<br>0x0085<br>0x0085<br>0x0425<br>0x0425<br>0x0425<br>0x0425                                                                                                    | 0x90<br>0x2013<br>0xA6<br>0x00A6<br>0x00A6<br>0x00B6<br>0x00B6<br>0x00B6<br>0x0416<br>0x0416<br>0x0426<br>0x0426<br>X                                                                                                    | 0x2014<br>S<br>0xA7<br>0x00A7<br>0x00A7<br>0x07<br>0x00B7<br>0x00B7<br>0x0417<br>Qx0417<br>Qx0417<br>Qx0427<br>3                                                                                                    | Е<br>0×А8<br>0×0401<br>ė<br>0×B8<br>0×0451<br>Л<br>0×C8<br>0×0418<br>0×0418<br>0×0428<br>0×0428<br>0×0428<br>Л                                                                                                    | 0x2122<br>0xA9<br>0x0A9<br>0x0A9<br>0xB9<br>0x2116<br>0xC9<br>0xC9<br>0xC419<br>0x0419<br>0xD9<br>0x0429<br>Ň                                                                                                    | 0x0459<br>8<br>0xAA<br>0x0404<br>8<br>0xBA<br>0x0454<br>K<br>0xCA<br>0xCA<br>0x041A<br>0x042A<br>K                                                              | 0x203A<br>0xAB<br>0x0AB<br>0x0AB<br>0x0BB<br>0x0BB<br>0x0BB<br>0x041B<br>0x041B<br>0x042B<br>Л                                                                                                    | 0x045A<br>0xAC<br>0x00AC<br>0x00AC<br>0x0458<br>M<br>0xCC<br>0x041C<br>0x041C<br>0x042C<br>M                                                                                                    | 0x045C<br>(R)<br>0xAD<br>0x00AD<br>S<br>0x0405<br>H<br>0xCD<br>0x041D<br>0x041D<br>0x042D<br>H                                                                                                    | 0x045B<br>0x045B<br>0x04E<br>0x00AE<br>0x0455<br>0x0455<br>0x0455<br>0x0455<br>0x041E<br>0x041E<br>0x042E<br>0x042E<br>0                                                                                                    | 0x045F<br>0xAF<br>0x0407<br>i<br>0xBF<br>0x0457<br>0x0457<br>0x0457<br>0x041F<br>9<br>0x0F<br>0x041F<br>9<br>0x0F<br>0x042F                                   |
| 0x0452<br>0x0452<br>0x00A0<br>0<br>0x00A0<br>0<br>0x00B0<br>0x00B0<br>0x00B0<br>0x00410<br>0x0410<br>0x0410<br>0x0420<br>0x0420<br>0x0420<br>0x0420                                            | $\begin{array}{c} 0 \times 91 \\ 0 \times 2018 \\ \hline \hline \hline \hline \hline \hline \hline \hline \hline \hline \hline \hline \hline \hline \hline \hline \hline \hline $                                                                                                    | 0x92<br>0x2019<br><b>Ŭ</b><br>0xA2<br>0x045E<br><b>I</b><br>0x0406<br><b>B</b><br>0xC2<br>0x0412<br><b>T</b><br>0xD2<br>0x0422<br><b>B</b><br>0xE2                                       | 0x93<br>0x201C<br>J<br>0xA3<br>0x0408<br>i<br>0xB3<br>0x0456<br>C<br>0xC3<br>0x0413<br>y<br>0xD3<br>0x0423<br>C<br>0xE3                                                                                                    | 0x94<br>0x201D<br>0xA4<br>0x00A4<br>0x0491<br>0x0491<br>0x0491<br>0x0414<br>0x0414<br>0x0424<br>Д<br>0xE4                                                                                      | 0x93<br>0x2022<br>C<br>0xA5<br>0x0490<br>0xB5<br>0x00B5<br>0x00B5<br>0x00B5<br>0x0425<br>0x0425<br>0x0425<br>0xE5                                                                                                    | $\begin{array}{c} 0 \times 90 \\ 0 \times 2013 \\ 0 \times 2013 \\ 0 \times 20$ | 0x2014<br>S<br>0xA7<br>0x00A7<br>0x00A7<br>0x07<br>0x00B7<br>0x0417<br>0x0417<br>0x0427<br>3<br>0xE7                                                                                                    | Е<br>0×А8<br>0×0401<br>0×В8<br>0×0451<br>0×С8<br>0×0418<br>0×0428<br>0×D8<br>0×0428<br>0×0428<br>0×E8                                                                                                    | 0x2122<br>©<br>0xA9<br>0x00A9<br>0x00A9<br>0x0419<br>0xC9<br>0x0419<br>0x09<br>0x0429<br>0x0429<br>0x0429<br>0x0429<br>0x0429<br>0x0429<br>0x049<br>0x049<br>0x049<br>0x04<br>0x04<br>0x | 0x0459<br>0xAA<br>0x0404<br>0xBA<br>0xBA<br>0xCA<br>0xCA<br>0x041A<br>0xCA<br>0xDA<br>0x042A<br>K<br>0xEA                                                       | 0x203A<br>0xAB<br>0x0AB<br>0x00AB<br>0x0B<br>0x0B<br>0x041B<br>0x0B<br>0x042B<br>0x042B<br>0x0B<br>0x042B                                                                                                    | 0x045A<br>0xAC<br>0x00AC<br>0x00AC<br>0x0458<br>M<br>0xCC<br>0x041C<br>0x041C<br>0x042C<br>M<br>0xEC                                                                                                    | 0x045C<br>(R)<br>0xAD<br>0x00AD<br>S<br>0x0405<br>H<br>0xCD<br>0x041D<br>0x041D<br>0x042D<br>H<br>0xED                                                                                                    | 0x045B<br>0x045B<br>0x04E<br>0x00AE<br>0x0455<br>0x0455<br>0x0455<br>0x041E<br>0x041E<br>0x042E<br>0x042E<br>0x042E<br>0x042E                                                                                                    | 0x045F<br>0xAF<br>0x0407<br>i<br>0xBF<br>0x0457<br>0x0457<br>0x0457<br>0x041F<br>9<br>0x041F<br>0x042F<br>0x042F<br>0x042F                                    |
| 0x0452<br>0x0452<br>0x00A0<br>0<br>0x00A0<br>0<br>0x00B0<br>0x00B0<br>0x00B0<br>0x0410<br>0x0410<br>0x0410<br>0x0420<br>0x0420<br>0x0430                                                       | $\begin{array}{c} 0 \times 91 \\ 0 \times 2018 \\ \hline \hline \\ 0 \times 041 \\ 0 \times 040E \\ \hline \\ 0 \times 041 \\ \hline \\ 0 \times 00B1 \\ 0 \times 00B1 \\ \hline \\ 0 \times 0411 \\ \hline \\ 0 \times 0411 \\ \hline \\ 0 \times 041 \\ \hline \\ 0 \times 041 \\ \hline \\ 0 \times 041 \\ \hline \\ 0 \times 0431 \\ \hline \end{array}$                                                                                                    | 0x92<br>0x2019<br><b>Ў</b><br>0xA2<br>0x045E<br><b>I</b><br>0x0406<br><b>B</b><br>0xC2<br>0x0412<br><b>T</b><br>0xD2<br>0x0422<br><b>B</b><br>0xE2<br>0x0432                             | 0x93<br>0x201C<br>J<br>0xA3<br>0x0408<br>i<br>0xB3<br>0x0456<br>C<br>0xC3<br>0x0413<br>y<br>0xD3<br>0x0423<br>C<br>0xE3<br>0x0433                                                                                                    | 0x94<br>0x201D<br>C<br>0xA4<br>0x00A4<br><b>r</b><br>0xB4<br>0x0491<br>0xC4<br>0x0414<br>0x0414<br>0x0424<br><b>Д</b><br>0x042<br><b>Д</b><br>0x0424<br><b>Д</b><br>0x044<br>0x044<br><b>Д</b> | 0x93<br>0x2022<br>C<br>0xA5<br>0x0490<br>0xB5<br>0x00B5<br>0x00B5<br>0x00B5<br>0x0425<br>0x0425<br>0x0425<br>0xE5<br>0x0435                                                                                                    | $\begin{array}{c} 0 \times 90 \\ 0 \times 2013 \\ 0 \times 2013 \\ 0 \times 20$ | 0x2014<br>S<br>0xA7<br>0x00A7<br>0x00A7<br>0x07<br>0x00B7<br>0x0477<br>0x0417<br>Qx0417<br>Qx0427<br>3<br>0xE7<br>0x0437                                                                                                    | ін       ін         0xA8       0x0401         0x       0x88         0x0451       In         0xC8       0x0451         0x0418       In         0x0428       In         0x0428       In         0x0438       In                                                                                                    | 0x2122<br>©<br>0xA9<br>0x00A9<br>0x00A9<br>0x0419<br>0xC9<br>0x0419<br>0x0429<br>0x0429<br>0x0429<br>0x0439<br>0xE9<br>0x0439                                                                                                    | 0x0459<br>0xAA<br>0x0404<br>0xBA<br>0xBA<br>0x0454<br>K<br>0xCA<br>0x041A<br>0x041A<br>0xDA<br>0x042A<br>K<br>0xEA<br>0xEA                                      | 0x203A<br>(<br>0xAB<br>0x00AB<br>0x00AB<br>0x0B<br>0x0B<br>0x041B<br>0x0B<br>0x042B<br>0x042B<br>0x042B<br>0x043B                                                                                                    | 0x045A<br>0xAC<br>0x00AC<br>0x00AC<br>0x0458<br>M<br>0xCC<br>0x041C<br>0x041C<br>0x042C<br>0x042C<br>M<br>0xEC<br>0x043C                                                                                                    | 0x045C<br>(R)<br>0xAD<br>0x00AD<br>S<br>0xBD<br>0x0405<br>H<br>0xCD<br>0x041D<br>0x041D<br>0x042D<br>H<br>0xED<br>0x043D                                                                                                    | 0x045B<br>0x045B<br>0x00AE<br>0x00AE<br>0x0455<br>0x0455<br>0x0455<br>0x0455<br>0x041E<br>0x041E<br>0x042E<br>0x042E<br>0x043E                                                                                                    | 0x045F<br>0xAF<br>0x0407<br>i<br>0xBF<br>0x0457<br>0x0457<br>0x0457<br>0x041F<br>9<br>0x042F<br>0x042F<br>0x042F<br>0xEF<br>0x043F                            |
| 0x0452<br>0x0452<br>0x0452<br>0x00A0<br>o<br>0x00B0<br>0x00B0<br>0x00B0<br>0x00B0<br>0x0410<br>0x0410<br>0x0420<br>0x0420<br>0x0420<br>0x0420<br>0x0420<br>0x0420<br>0x0420<br>0x040<br>0x0452 | $\begin{array}{c} 0 \times 91 \\ 0 \times 2018 \\ \hline 0 \times 2018 \\ \hline 0 \times 041 \\ 0 \times 040E \\ \hline \\ 0 \times 0411 \\ \hline \\ 0 \times 0411 \\ \hline \\ 0 \hline 0 \\ 0 \hline \hline \\ 0 \hline 0 \\ 0 \hline 0 \hline 0$                                                                                                    | 0x92<br>0x2019<br><b>ÿ</b><br>0xA2<br>0x045E<br><b>I</b><br>0x0406<br><b>B</b><br>0xC2<br>0x0412<br><b>T</b><br>0x0422<br>0x0422<br><b>B</b><br>0xE2<br>0x0432<br><b>T</b>               | 0x93<br>0x201C<br>J<br>0xA3<br>0x0408<br>i<br>0xB3<br>0x0456<br>C<br>0xC3<br>0x0413<br>y<br>0xD3<br>0x0423<br>C<br>0xE3<br>0x0433<br>y                                                                                                    | 0x94<br>0x201D<br>0xA4<br>0x00A4<br>0xB4<br>0x0491<br>0xC4<br>0x0414<br>Ф<br>0x0414<br>Ф<br>0x0424<br>Д<br>0xC4<br>0x0424<br>Ф                                                                 | 0x93<br>0x202<br>C<br>0xA5<br>0x0490<br>0xB5<br>0x0085<br>0x0085<br>0x0085<br>0x0415<br>0x0425<br>0x0425<br>0x0425<br>0x0425<br>0x0425<br>0x0425<br>0x0425<br>0x0425<br>0x0425<br>0x0425<br>0x0425<br>0x0425<br>0x0425<br>0x0425<br>0x0425<br>0x0425<br>0x0425<br>0x0425<br>0x0425<br>0x0490<br>0x0490<br>0x040<br>0x0490<br>0x0490<br>0x040<br>0x0400<br>0x0400<br>0x040                                                                                                    | $\begin{array}{c} 0 \times 90 \\ 0 \times 2013 \\ 0 \times 2013 \\ 0 \times 20$ | 0x2014<br>S<br>0xA7<br>0x00A7<br>0x00A7<br>0x087<br>0x0087<br>0x0477<br>0x0477<br>0x0427<br>3<br>0xE7<br>0x0437<br>4                                                                                                    | ЭхА8         0хА8         0х0401         Ö         0х0401         Ö         0x0401         Ö         0x0401         Ö         0x0401         0x0401         0x041         0x041 | 0x2122<br>©<br>0xA9<br>0x00A9<br>0x00A9<br>0x2116<br>Й<br>0xC9<br>0x0419<br>0x0429<br>0x0429<br>0x049<br>0x049                                                                                                    | 0x0459<br>0xAA<br>0x0404<br>0x0404<br>0x0454<br>0x0454<br>K<br>0x0454<br>0x041A<br>0x041A<br>0x042A<br>K<br>0x042A<br>K<br>0x043A<br>CxEA<br>0x043A<br>CxEA     | 0x203A<br>0xAB<br>0xAB<br>0x00AB<br>0x00BB<br>0x00B<br>0x041B<br>0x041B<br>0x042B<br>0x042B<br>0x042B<br>0x042B<br>0x042B<br>0x042B<br>0x043B<br>0x043B                                                                                                    | 0x045A<br>0xAC<br>0x0AC<br>0x0AC<br>0x0458<br>M<br>0xCC<br>0x0458<br>M<br>0xCC<br>0x041C<br>0x042C<br>0x042C<br>0x042C<br>0x042C<br>0x042C<br>0x042C<br>0x042C<br>0x042C<br>0x042C<br>0x042C<br>0x042C<br>0x042C<br>0x042C<br>0x042C<br>0x042C<br>0x042C<br>0x042C<br>0x042C<br>0x045<br>0x045 | 0x045C<br>(R)<br>0xAD<br>0x0AD<br>0x0AD<br>0x0405<br>H<br>0xCD<br>0x041D<br>0x041D<br>0x042D<br>0x042D<br>0x042D<br>0x042D<br>0x042D<br>0x042D<br>0x042D<br>0x042D<br>0x042D                                                                                                    | 0x045B<br>0x045B<br>0x00AE<br>0x00AE<br>0x0455<br>0<br>0x0455<br>0<br>0x0455<br>0<br>0x041E<br>0x041E<br>0x042E<br>0x042E<br>0x04E                                                                                                 | 0x045F<br>0xAF<br>0x0407<br>i<br>0xBF<br>0x0457<br>0xCF<br>0x041F<br>9<br>0x041F<br>0x042F<br>0x042F<br>0x042F<br>0x043F<br>0xEF<br>0x043F                    |
| 0x0452<br>0x0452<br>0x0452<br>0x00A0<br>o<br>0x00A0<br>0x00B0<br>0x00B0<br>0x00B0<br>0x0410<br>0x0410<br>0x0420<br>0x0420<br>0x0420<br>0x0420<br>0x0420<br>0x0420<br>0x0452                    | $\begin{array}{c} 0 \times 91 \\ 0 \times 2018 \\ \hline 0 \times 2018 \\ \hline 0 \times 041 \\ 0 \times 040E \\ \hline \\ 0 \times 0411 \\ \hline \\ 0 \times 0411 \\ \hline \\ 0 \times 0 \\ \hline 0 \\ 0 \hline 0 \\ 0 \\ 0 \hline 0 \\ 0 \\ 0 \hline 0 \\ 0 \hline 0 \\ 0 \hline 0$ | 0x92<br>0x2019<br><b>ÿ</b><br>0xA2<br>0x045E<br><b>I</b><br>0xB2<br>0x0406<br><b>B</b><br>0xC2<br>0x0412<br><b>T</b><br>0xD2<br>0x0422<br><b>B</b><br>0xE2<br>0x0432<br><b>T</b><br>0xF2 | 0x93<br>0x201C<br>J<br>0xA3<br>0x0408<br>i<br>0xB3<br>0x0456<br>C<br>0xC3<br>0x0413<br>y<br>0xD3<br>0x0423<br>C<br>0xE3<br>0x0433<br>y<br>0xF3                                                                                               | 0x94<br>0x201D<br>C<br>0xA4<br>0x00A4<br>r<br>0xB4<br>0x0491<br>0x0491<br>0x0491<br>0x0414<br>0x0414<br>0x0414<br>0x0424<br>0x0424<br>Q<br>0xE4<br>0x0434<br>0xF4                              | 0x93<br>0x202<br>C<br>0xA5<br>0x0490<br>0xB5<br>0x0085<br>C<br>0x045<br>0x0415<br>0x0425<br>0x0425<br>0x0435<br>C<br>0xE5<br>0x0435<br>0xE5                                                                                                    | $\begin{array}{c} 0 \times 90 \\ 0 \times 2013 \\ 0 \times 2013 \\ 0 \times 20$ | 0x2014<br><b>S</b><br>0xA7<br>0x00A7<br>•<br>0xB7<br>0x00B7<br><b>Ox07</b><br>0x0417<br><b>Q</b><br>0x07<br>0x0427<br><b>Q</b><br>0xE7<br>0x0437<br><b>Q</b><br><b>Q</b><br><b>Q</b><br><b>V</b><br><b>Q</b><br><b>V</b><br><b>O</b><br><b>V</b><br><b>O</b><br><b>O</b><br><b>O</b><br><b>O</b><br><b>O</b><br><b>O</b><br><b>O</b><br><b>O</b> | ін       0×А8         0×0401       0×0401         0×0401       0×0401         0×0401       0×0401         0×0401       0×0401         0×0401       0×0401         0×0401       0×0401         0×0401       0×0401         0×0401       0×0401         0×0401       0×0401         0×0401       0×0401         0×0402       0×0428         0×0403       0×0403         0×0403       0×0403         0×0403       0×0403                                                                                                    | 0x2122<br>0xA9<br>0xA9<br>0x00A9<br>0x00A9<br>0x2116<br>0xC9<br>0xC9<br>0x0419<br>0x0429<br>0x0429<br>0x0429<br>0x0429<br>0x0429<br>0x0439<br>UL<br>0xF9                                                                                                    | 0x0459<br>0xAA<br>0x0404<br>0x0404<br>0x0454<br>K<br>0x0454<br>0x0454<br>0x041A<br>0x042A<br>0x042A<br>K<br>0x042A<br>0x042A<br>0x043A<br>K<br>0x043A<br>0x043A | 0x203A<br>0xAB<br>0xAB<br>0x00AB<br>0x00BB<br>0x00B<br>0x041B<br>0x042B<br>0x042B<br>0x04B<br>0x04B<br>0x04B<br>0x04B<br>0x04B<br>0x04B<br>0x04B<br>0x04B<br>0x0 | 0x045A<br>0xAC<br>0x0AC<br>0x0AC<br>0x0AC<br>0x0458<br>M<br>0xCC<br>0x0458<br>M<br>0xCC<br>0x041C<br>0x042C<br>0x042C<br>0x042C<br>0x042C<br>0x042C<br>0x042C<br>0x042C<br>0x042C<br>0x042C<br>0x042C<br>0x042C<br>0x042C<br>0x042C<br>0x042C<br>0x042C<br>0x0458<br>0x0458<br>0                                                                 | 0x045C<br>(R)<br>0xAD<br>0x0AD<br>0x0AD<br>0x0405<br>H<br>0xCD<br>0x041D<br>0x041D<br>0x042D<br>0x042D<br>0x04 | 0x045B<br>0x045B<br>0x0AE<br>0x00AE<br>0x0455<br>0<br>0x0455<br>0<br>0x0455<br>0<br>0x041E<br>0x042E<br>0x042E<br>0x042E<br>0x043E<br>0x043E<br>0x043E                                                                                                    | 0x045F<br>0xAF<br>0x0407<br>i<br>0xBF<br>0x0457<br>0x0457<br>0x0457<br>0x041F<br>0x041F<br>0x042F<br>0x042F<br>0x042F<br>0x043F<br><b>R</b><br>0xEF<br>0x043F |

#### ■ Character List of Stroke Fonts Exclusive to Thai

The following characters are supported as Thai.

The Character Code is displayed under each letter. The first code is Native code and the second is Unicode.

• The red characters cannot be displayed on a Data Display Part (Text Display).

|                                                                                                    |                                                                                                    | "                                                                                                    | #                                                                                                    | \$                                                                                                    | 0/                                                                                                    | 8.                                                                                                    |                                                                                                    | (                                                                                                    |                                                                                                    | *                                                                                                    | +                                                                                                    |                                                                                                    | _                                                                                                    |                                                                                                    | /                                                                                                    |
|----------------------------------------------------------------------------------------------------|----------------------------------------------------------------------------------------------------|----------------------------------------------------------------------------------------------------|----------------------------------------------------------------------------------------------------|----------------------------------------------------------------------------------------------------|----------------------------------------------------------------------------------------------------|----------------------------------------------------------------------------------------------------|----------------------------------------------------------------------------------------------------|----------------------------------------------------------------------------------------------------|----------------------------------------------------------------------------------------------------|----------------------------------------------------------------------------------------------------|----------------------------------------------------------------------------------------------------|----------------------------------------------------------------------------------------------------|----------------------------------------------------------------------------------------------------|----------------------------------------------------------------------------------------------------|----------------------------------------------------------------------------------------------------|
| 020                                                                                                    | 021                                                                                                    | 022                                                                                                    | $\pi$                                                                                                    | Ψ                                                                                                    | /U                                                                                                    | 026                                                                                                    | 0                                                                                                    | 020                                                                                                    | /                                                                                                    | 024                                                                                                    | 02D                                                                                                    | ,                                                                                                    | 02D                                                                                                    | •                                                                                                    | /                                                                                                    |
| 0x20                                                                                                    | 0x21                                                                                                    | 0x22<br>0x0022                                                                                                    | 0x23<br>0x0023                                                                                                    | 0x24<br>0x0024                                                                                                    | 0x25<br>0x0025                                                                                                    | 0x20<br>0x0026                                                                                                    | 0x27<br>0x0027                                                                                                    | 0x28<br>0x0028                                                                                                    | 0x29<br>0x0029                                                                                                    | 0x2A<br>0x002A                                                                                                    | 0x2B<br>0x002B                                                                                                    | 0x20<br>0x002C                                                                                                    | 0x2D<br>0x002D                                                                                           | 0x2E<br>0x002E                                                                                                    | 0x2F<br>0x002F                                                                                                    |
| 0                                                                                                    | 1                                                                                                    | 2                                                                                                    | 3                                                                                                    | 4                                                                                                    | 5                                                                                                    | 6                                                                                                    | 7                                                                                                    | 8                                                                                                    | 9                                                                                                    | :                                                                                                    | ;                                                                                                    | <                                                                                                    | =                                                                                                    | >                                                                                                    | ?                                                                                                    |
| 0x30                                                                                                    | 0x31                                                                                                    | 0x32                                                                                                    | 0x33                                                                                                    | 0x34                                                                                                    | 0x35                                                                                                    | 0x36                                                                                                    | 0x37                                                                                                    | 0x38                                                                                                    | 0x39                                                                                                    | 0x3A                                                                                                    | 0x3B                                                                                                    | 0x3C                                                                                                    | 0x3D                                                                                                    | 0x3E                                                                                                    | 0x3F                                                                                                    |
| 0x0030                                                                                                    | 0x0031                                                                                                    | 0×0032                                                                                                    | 0×0033                                                                                                    | 0×0034                                                                                                    | 0×0035                                                                                                    | 0×0036                                                                                                    | 0×0037                                                                                                    | 0x0038                                                                                                    | 0×0039                                                                                                    | 0x003A                                                                                                    | 0x003B                                                                                                    | 0x003C                                                                                                    | 0×003D                                                                                                   | 0x003E                                                                                                    | 0x003F                                                                                                    |
| @                                                                                                    | Α                                                                                                    | B                                                                                                    | C                                                                                                    | D                                                                                                    | E                                                                                                    | F                                                                                                    | G                                                                                                    | Н                                                                                                    | Ι                                                                                                    | J                                                                                                    | K                                                                                                    | L                                                                                                    | M                                                                                                    | N                                                                                                    | 0                                                                                                    |
| 0x40                                                                                                    | 0x41                                                                                                    | 0x42                                                                                                    | 0x43                                                                                                    | 0x44                                                                                                    | 0x45                                                                                                    | 0x46                                                                                                    | 0x47                                                                                                    | 0x48                                                                                                    | 0x49                                                                                                    | 0x4A                                                                                                    | 0x4B                                                                                                    | 0x4C                                                                                                    | 0x4D                                                                                                    | 0x4E                                                                                                    | 0x4F                                                                                                    |
| 0x0040                                                                                                    | 0x0041                                                                                                    | 0x0042                                                                                                    | 0x0043                                                                                                    | 0x0044                                                                                                    | 0x0045                                                                                                    | 0x0046                                                                                                    | 0x0047                                                                                                    | 0x0048                                                                                                    | 0x0049                                                                                                    | 0x004A                                                                                                    | 0x004B                                                                                                    | 0x004C                                                                                                    | 0x004D                                                                                                   | 0x004E                                                                                                    | 0x004F                                                                                                    |
| P                                                                                                    | Q                                                                                                    | R                                                                                                    | S                                                                                                    |                                                                                                    | U                                                                                                    | V                                                                                                    | W                                                                                                    | Х                                                                                                    | Y                                                                                                    | Ζ                                                                                                    | L                                                                                                    | ¥                                                                                                    |                                                                                                    |                                                                                                    | _                                                                                                    |
| 0x50                                                                                                    | 0x51                                                                                                    | 0x52                                                                                                    | 0x53                                                                                                    | 0x54                                                                                                    | 0x55                                                                                                    | 0x56                                                                                                    | 0x57                                                                                                    | 0x58                                                                                                    | 0x59                                                                                                    | 0x5A                                                                                                    | 0x5B                                                                                                    | 0x5C                                                                                                    | 0x5D                                                                                                    | 0x5E                                                                                                    | 0x5F                                                                                                    |
| ×0000                                                                                                    | 0x0051                                                                                                    | 0x0032                                                                                                    | 0x0055                                                                                                    | 000000                                                                                                    | 0x00000                                                                                                    | 0x00000                                                                                                    | 0x0037                                                                                                    | 000000                                                                                                    | 0x0059                                                                                                    | 0x003A                                                                                                    | I                                                                                                    | 0x0050                                                                                                    | 02003D                                                                                                   | UXUUJE                                                                                                    | 0x003F                                                                                                    |
|                                                                                                    | а                                                                                                    | b                                                                                                    | С                                                                                                    | d                                                                                                    | е                                                                                                    | Ť                                                                                                    | g                                                                                                    | n                                                                                                    | I                                                                                                    | J                                                                                                    | K                                                                                                    |                                                                                                    | m                                                                                                    | n                                                                                                    | 0                                                                                                    |
| 0x60                                                                                                    | 0x61                                                                                                    | 0x62                                                                                                    | 0x63                                                                                                    | 0x64                                                                                                    | 0x65                                                                                                    | 0x66                                                                                                    | 0x67                                                                                                    | 0x68                                                                                                    | 0x69                                                                                                    | 0x6A                                                                                                    | 0x6B                                                                                                    | 0x6C                                                                                                    | 0x6D                                                                                                    | 0x6E                                                                                                    | 0x6F                                                                                                    |
| 0x0060                                                                                                    | 0X0061                                                                                                    | 0x0062                                                                                                    | 0x0063                                                                                                    | 0x0064                                                                                                    | 0x0065                                                                                                    | 0X0066                                                                                                    | 0x0067                                                                                                    | 0X0068                                                                                                    | 0x0069                                                                                                    | 0X006A                                                                                                    | 0X006B                                                                                                    | UX006C                                                                                                    | 10X000D                                                                                                  | 0x006E<br>∼                                                                                                    | 0X006F                                                                                                    |
| р                                                                                                    | q                                                                                                    | r                                                                                                    | S                                                                                                    | t                                                                                                    | u                                                                                                    | V                                                                                                    | W                                                                                                    | X                                                                                                    | У                                                                                                    | Z                                                                                                    | {                                                                                                    |                                                                                                    | }                                                                                                    |                                                                                                    |                                                                                                    |
| 0x70                                                                                                    | 0x71                                                                                                    | 0x72                                                                                                    | 0x73                                                                                                    | 0x74                                                                                                    | 0x75                                                                                                    | 0x76                                                                                                    | 0x77                                                                                                    | 0x78                                                                                                    | 0x79                                                                                                    | 0x7A                                                                                                    | 0x7B                                                                                                    | 0x7C                                                                                                    | 0x7D                                                                                                    | 0x7E                                                                                                    | 0x7F                                                                                                    |
| 0x0070                                                                                                    | 0x0071                                                                                                    | 0x0072                                                                                                    | 0x0073                                                                                                    | 0x0074                                                                                                    | 0×0075                                                                                                    | 0x0076                                                                                                    | 0x0077                                                                                                    | 0x0078                                                                                                    | 0x0079                                                                                                    | 0x007A                                                                                                    | 0x007B                                                                                                    | 0x007C                                                                                                    | 0x007D                                                                                                   | 0x007E                                                                                                    | 0x007F                                                                                                    |
|                                                                                                    |                                                                                                    |                                                                                                    |                                                                                                    |                                                                                                    |                                                                                                    |                                                                                                    |                                                                                                    |                                                                                                    |                                                                                                    |                                                                                                    |                                                                                                    |                                                                                                    |                                                                                                    |                                                                                                    |                                                                                                    |
| 0x80                                                                                                    | 0x81                                                                                                    | 0x82                                                                                                    | 0x83                                                                                                    | 0x84                                                                                                    | 0x85                                                                                                    | 0x86                                                                                                    | 0x87                                                                                                    | 0x88                                                                                                    | 0x89                                                                                                    | 0x8A                                                                                                    | 0x8B                                                                                                    | 0x8C                                                                                                    | 0x8D                                                                                                    | 0x8E                                                                                                    | 0x8F                                                                                                    |
| 0x20AC                                                                                                    |                                                                                                    |                                                                                                    |                                                                                                    |                                                                                                    | 0×2026                                                                                                    |                                                                                                    |                                                                                                    |                                                                                                    |                                                                                                    |                                                                                                    |                                                                                                    |                                                                                                    |                                                                                                    |                                                                                                    |                                                                                                    |
|                                                                                                    | 4                                                                                                    | ,                                                                                                    | 66                                                                                                    | 77                                                                                                    | -                                                                                                    | _                                                                                                    | _                                                                                                    |                                                                                                    |                                                                                                    |                                                                                                    |                                                                                                    |                                                                                                    |                                                                                                    |                                                                                                    |                                                                                                    |
|                                                                                                    |                                                                                                    |                                                                                                    |                                                                                                    |                                                                                                    |                                                                                                    |                                                                                                    |                                                                                                    |                                                                                                    |                                                                                                    |                                                                                                    |                                                                                                    |                                                                                                    |                                                                                                    |                                                                                                    |                                                                                                    |
| 0x90                                                                                                    | 0x91                                                                                                    | 0×92                                                                                                    | 0x93                                                                                                    | 0x94                                                                                                    | 0×95                                                                                                    | 0x96                                                                                                    | 0x97                                                                                                    | 0x98                                                                                                    | 0×99                                                                                                    | 0x9A                                                                                                    | 0x9B                                                                                                    | 0x9C                                                                                                    | 0x9D                                                                                                    | 0x9E                                                                                                    | 0x9F                                                                                                    |
| 0x90                                                                                                    | 0x91<br>0x2018                                                                                                    | 0x92<br>0x2019                                                                                                    | 0x93<br>0x201C                                                                                                    | 0x94<br>0x201D                                                                                                    | 0x95<br>0x2022                                                                                                    | 0x96<br>0x2013                                                                                                    | 0x97<br>0x2014                                                                                                    | 0x98                                                                                                    | 0x99                                                                                                    | 0x9A                                                                                                    | 0x9B                                                                                                    | 0x9C                                                                                                    | 0x9D                                                                                                    | 0x9E                                                                                                    | 0x9F                                                                                                    |
| 0x90                                                                                                    | <sub>0x91</sub><br>0x2018<br>ก                                                                                                    | 0x92<br>0x2019<br>ป                                                                                                    | 0x93<br>0x201C<br>വ്വ                                                                                                    | <sub>0x94</sub><br>0x201D<br>ค                                                                                                    | <sub>0x95</sub><br>0x2022<br>ศา                                                                                                    | 0x96<br>0x2013<br>%J                                                                                                    | 0x97<br>0x2014                                                                                                    | 0x98<br>จ                                                                                                    | 0×99<br>จิ                                                                                                    | 0x9A<br>                                                                                                    | 0x9B<br>ฏ                                                                                                    | <sub>0x9C</sub>                                                                                                    | <sub>0x9D</sub><br>ស្ព                                                                                   | 0x9E<br>ฏ                                                                                                    | 0x9F<br>រា                                                                                                    |
| 0x90                                                                                                    | 0x91<br>0x2018<br>ก<br>0xA1                                                                                                    | 0x92<br>0x2019<br>ป<br>0xA2                                                                                                    | 0×93<br>0×201C<br>ฏ<br>0×A3                                                                                                    | 0x94<br>0x201D<br>ค<br>0xA4                                                                                                    | 0x95<br>0x2022<br>ค <b>า</b><br>0xA5                                                                                                    | 0x96<br>0x2013<br>%J<br>0xA6                                                                                                    | 0×97<br>0×2014<br>√<br>0×A7                                                                                                    | 0×98<br>จ<br>0×A8                                                                                                    | 0×99<br>7 <b>b</b><br>0×A9                                                                                                    | 0x9A<br>                                                                                                    | 0x9B<br>ข<br>0xAB                                                                                                    | 0x9C<br>ณ<br>อxAC                                                                                                    | 0x9D<br>ព្យ<br>0xAD                                                                                      | 0x9E<br>ฏ<br>0xAE                                                                                                  | 0x9F<br>ភ្លា<br>0xAF                                                                                                    |
| 0×90<br>0×A0<br>0×A0                                                                                                    | 0x91<br>0x2018<br><b>n</b><br>0xA1<br>0x0E01                                                                                                    | 0x92<br>0x2019<br><b>1)</b><br>0xA2<br>0x0E02                                                                                                    | 0x93<br>0x201C<br>ŋ<br>0xA3<br>0x0E03                                                                                                    | 0x94<br>0x201D<br>ค<br>0xA4<br>0x0E04                                                                                                    | 0x95<br>0x2022<br>6<br>0xA5<br>0x0E05                                                                                                    | 0×96<br>0×2013<br>%J<br>0×A6<br>0×0E06                                                                                                    | 0x97<br>0x2014<br>0xA7<br>0x0E07                                                                                                    | 0×98<br>J<br>0×A8<br>0×0E08                                                                                                    | 0×99<br>7k<br>0×A9<br>0×0E09                                                                                                    | 0x9A<br>ฏ<br>0xAA<br>0x0E0A                                                                                                    | 0x9B<br><b>গ্র</b><br>0xAB<br>0x0E0B                                                                                                    | 0x9C<br>ณ<br>0xAC<br>0x0E0C                                                                                                    | 0x9D<br>ស្លូ<br>0xAD<br>0x0E0D                                                                           | 0x9E<br>ฏ<br>0xAE<br>0x0E0E                                                                                        | 0x9F<br>ฏ<br>0xAF<br>0x0E0F                                                                                             |
| 0x90<br>0xA0<br>0x00A0<br>จิฐ                                                                                                    | 0x91<br>0x2018<br>n<br>0xA1<br>0x0E01                                                                                                    | 0x92<br>0x2019<br>ข<br>0xA2<br>0x0E02<br>ตุม                                                                                                    | 0x93<br>0x201C<br>ข<br>0xA3<br>0x0E03<br>ถู                                                                                                    | 0x94<br>0x201D<br>ନ<br>0xA4<br>0x0E04<br>ର                                                                                                    | 0x95<br>0x2022<br>คำ<br>0xA5<br>0x0E05<br>ตำ                                                                                                    | 0x96<br>0x2013<br>จูป<br>0xA6<br>0x0E06<br>ถ                                                                                               | 0×97<br>0×2014<br>ง<br>0×A7<br>0×0E07<br>ที                                                                                             | 0×98<br><b>v</b><br>0×A8<br>0×0E08<br><b>D</b>                                                                                                    | 0×99<br>จิ<br>0×A9<br>0×0E09<br>น                                                                                                    | 0x9A<br>ข<br>0xAA<br>0x0E0A<br>ป                                                                                                    | 0x9B<br>ช<br>0xAB<br>0x0E0B<br>ป                                                                                                    | 0x9C<br>ณ<br>0xAC<br>0x0E0C<br>ผ                                                                                                    | 0x9D<br>ญ<br>0xAD<br>0x0E0D                                                                              | 0x9E<br>ฏ<br>0xAE<br>0x0E0E<br>ฟ                                                                                   | 0x9F<br>වූ<br>0xAF<br>0x0E0F<br>ฟ                                                                                       |
| 0×90<br>0×A0<br>0×00A0<br>9<br>9<br>0×B0<br>0×B0                                                                                               | 0x91<br>0x2018<br><b>n</b><br>0xA1<br>0x0E01<br><b>M</b><br>0xB1                                                                                                    | 0x92<br>0x2019<br><b>1)</b><br>0xA2<br>0x0E02<br>ตุ <mark>ม</mark><br>0xB2                                                                                              | 0x93<br>0x201C<br>ๆJ<br>0xA3<br>0x0E03<br>ถุน<br>0xB3                                                                                                    | 0x94<br>0x201D<br>ค<br>0xA4<br>0x0E04<br>ด<br>0xB4                                                                                                    | 0x95<br>0x2022<br>คำ<br>0xA5<br>0x0E05<br>ดำ<br>0xB5                                                                                                    | 0x96<br>0x2013<br>%<br>0xA6<br>0x0E06<br>ຄ<br>0xB6                                                                                         | 0x97<br>0x2014<br>N<br>0xA7<br>0x0E07<br>N<br>0xB7                                                                                      | 0×98<br><b>v</b><br>0×A8<br>0×0E08<br><b>D</b><br>0×B8<br>0×B8                                                                                                    | 0×99<br>&<br>0×A9<br>0×0E09<br>&<br>0×B9<br>0×B9                                                                                                    | 0x9A<br>ข<br>0xAA<br>0x0E0A<br>ป<br>0xBA                                                                                                    | 0×9B<br>ช<br>0×AB<br>0×0E0B<br>ป<br>0×BB                                                                                                    | 0x9C<br>ณ<br>0xAC<br>0x0E0C<br>ฝ<br>0xBC                                                                                                    | 0x9D<br>ญ<br>0xAD<br>0x0E0D<br>ฝ<br>0xBD                                                                 | 0x9E<br>Ĵ<br>0xAE<br>0x0E0E<br>Ŵ<br>0xBE                                                                           | 0x9F<br>0xAF<br>0x0E0F<br>W<br>0xBF                                                                                     |
| 0×90<br>0×A0<br>0×00A0<br>จิ <u>ม</u><br>0×B0<br>0×0E10                                                                                        | 0x91<br>0x2018<br><b>n</b><br>0xA1<br>0x0E01<br><b>%</b><br>0xB1<br>0x0E11                                                                                                    | 0x92<br>0x2019<br><b>1)</b><br>0xA2<br>0x0E02<br>ตุม<br>0x0E2<br>0x0E12                                                                                                 | 0x93<br>0x201C<br>ๆJ<br>0xA3<br>0x0E03<br>ถุม<br>0x0E3<br>0x0E13                                                                                                    | 0x94<br>0x201D<br>P<br>0xA4<br>0x0E04<br>P<br>0xB4<br>0x0E14                                                                                                    | 0×95<br>0×2022<br>61<br>0×A5<br>0×0E05<br>61<br>0×B5<br>0×0E15                                                                                                    | 0x96<br>0x2013<br>%J<br>0xA6<br>0x0E06<br>n<br>0x0E6<br>0x0E16                                                                             | 0×97<br>0×2014<br>3<br>0×A7<br>0×0E07<br>1<br>0×0E7<br>0×0E17                                                                           | 0×98<br><b>v</b><br>0×A8<br>0×0E08<br><b>v</b><br>0×B8<br>0×0E18                                                                                                    | 0×99<br>จ.<br>0×A9<br>0×0E09<br>น<br>0×B9<br>0×0E19                                                                                                    | 0×9A<br>ข<br>0×AA<br>0×0E0A<br>ป<br>0×BA<br>0×0E1A                                                                                                    | 0×9B<br>ข<br>0×AB<br>0×0E0B<br>ป<br>0×BB<br>0×0E1B                                                                                          | 0×9C                                                                                                    | 0×9D<br>の×AD<br>0×0E0D<br>ん<br>0×0E1D                                                                    | 0x9E<br>①<br>0xAE<br>0x0E0E<br>W<br>0xBE<br>0x0E1E                                                                 | 0x9F<br>0xAF<br>0x0E0F<br>W<br>0xBF<br>0x0E1F                                                                           |
| 0x90<br>0xA0<br>0x00A0<br>จิฐิ<br>0xB0<br>0x0E10<br>ภิ                                                                                         | 0x91<br>0x2018<br>0xA1<br>0xA1<br>0x0E01<br>%<br>0xB1<br>0x0E11<br>\$                                                                                                    | 0x92<br>0x2019<br><b>ๆ</b><br>0xA2<br>0x0E02<br>ตุม<br>0xB2<br>0x0E12<br>ย                                                                                              | 0x93<br>0x201C<br>ๆJ<br>0xA3<br>0x0E03<br>6<br>ม<br>0xB3<br>0x0E13<br>วั                                                                                                | 0x94<br>0x201D<br>0xA4<br>0x0E04<br>9<br>0xB4<br>0x0E14<br>8                                                                                                    | 0x95<br>0x2022<br>ค<br>0xA5<br>0x0E05<br>ต<br>0xB5<br>0x0E15<br>0x0E15                                                                                                    | 0x96<br>0x2013<br>9<br>0xA6<br>0x0E06<br>0<br>0xB6<br>0x0E16<br>9                                                                          | 0x97<br>0x2014<br>ง<br>0xA7<br>0x0E07<br>ท<br>0xB7<br>0xB7<br>0x0E17<br>ว                                                               | 0x98<br>จ<br>0xA8<br>0x0E08<br>มิ<br>0xB8<br>0x0E18<br>ค                                                                                                    | 0x99<br>จ.<br>0xA9<br>0x0E09<br>น<br>0xB9<br>0x0E19<br>ปษ                                                                                                    | 0x9A<br>ข<br>0xAA<br>0x0E0A<br>ป<br>0xBA<br>0x0E1A<br>ดี                                                                                                  | 0x9B<br>ช<br>0xAB<br>0x0E0B<br>ป<br>0xBB<br>0x0E1B<br>ห                                                                                     | 0x9C<br>&<br>0xAC<br>0xAC<br>0x0E0C<br>&<br>0xBC<br>0xBC<br>0x0E1C<br>W                                                                                                    | 0x9D<br>ญ<br>0xAD<br>0xAD<br>0x0E0D<br>ฝ<br>0xBD<br>0xBD<br>0x0E1D<br>อ                                  | 0x9E<br>ฏ<br>0xAE<br>0x0E0E<br>W<br>0xBE<br>0x0E1E<br>ฮ                                                            | 0x9F<br>ฏ<br>0xAF<br>0xAF<br>0x0E0F<br>ฟ<br>0xBF<br>0x0E1F<br>ว                                                         |
| 0x90<br>0xA0<br>0x00A0<br>3<br>0xB0<br>0x0E10<br>3<br>0x0E                                                                                     | 0x91<br>0x2018<br>n<br>0xA1<br>0x0E01<br>%<br>0xB1<br>0x0E11<br>y<br>y<br>0xC1                                                                                                    | 0x92<br>0x2019<br><b>1</b><br>0xA2<br>0x0E02<br>ØM<br>0xB2<br>0x0E12<br>EJ<br>0xC2                                                                                      | 0x93<br>0x201C<br>ໆJ<br>0xA3<br>0x0E03<br>ຄີ<br>0xB3<br>0x0E13<br>5<br>0xC3                                                                                             | 0x94<br>0x201D<br>0xA4<br>0x0E04<br>0xB4<br>0x0E14<br>0x0E14<br>0xC4                                                                                                    | 0x95<br>0x2022<br>P1<br>0xA5<br>0x0E05<br>Ø1<br>0xB5<br>0x0E15<br>R<br>0xC5                                                                                                    | 0x96<br>0x2013<br>%<br>0xA6<br>0x0E06<br>n<br>0xB6<br>0x0E16<br>n<br>0x0E16                                                                | 0x97<br>0x2014<br>り<br>0xA7<br>0x0E07<br>り<br>0xB7<br>0x0E17<br>り<br>つx0C7                                                              | 0x98<br>0xA8<br>0xA8<br>0x0E08<br>0xB8<br>0x0E18<br><b>P1</b><br>0xCE18<br><b>P1</b><br>0xCE28                                                                                                    | 0x99<br>จ.<br>0xA9<br>0x0E09<br>น<br>0xB9<br>0x0E19<br>ปะ                                                                                                    | 0x9A<br>ช<br>0xAA<br>0x0E0A<br>ป<br>0xBA<br>0x0E1A<br>ดี<br>0xCA                                                                                          | 0x9B<br>ชี<br>0xAB<br>0x0E0B<br>ป<br>0xBB<br>0x0E1B<br>หิ<br>0xCE1B                                                                         | 0x9C<br>RJ<br>0xAC<br>0x0E0C<br>M<br>0xBC<br>0x0E1C<br>M<br>0x0C<br>0x0C                                                                                                    | 0×9D<br>の×AD<br>0×AD<br>0×0E0D<br>の×BD<br>0×0E1D<br>つ<br>0×CD                                            | 0x9E<br>ฏิ<br>0xAE<br>0x0E0E<br>พ<br>0xBE<br>0x0E1E<br>ฮิ<br>0xCE                                                  | 0x9F<br>0xAF<br>0x0E0F<br>0xBF<br>0x0E1F<br>0xCF                                                                        |
| 0x90<br>0xA0<br>0x00A0<br>すう<br>0x0E10<br>のx0E10<br>のx0E20                                                                                     | 0x91<br>0x2018<br>n<br>0xA1<br>0x0E01<br>%<br>0xB1<br>0x0E11<br>\$<br>0x0E11<br>0x0E21                                                                                             | 0x92<br>0x2019<br>1)<br>0xA2<br>0x0E02<br>0x0E12<br>0x0E12<br>1)<br>0xC2<br>0x0E22                                                                                      | 0x93<br>0x201C<br>ໆJ<br>0xA3<br>0x0E03<br>ຄູ<br>0x83<br>0x0E13<br>ຈິ<br>0xC3<br>0xC23                                                                                   | 0x94<br>0x201D<br>P<br>0xA4<br>0x0E04<br>Ø<br>0xB4<br>0x0E14<br>B<br>0xC4<br>0x0C24                                                                                                    | 0x95<br>0x2022<br>6<br>0xA5<br>0x0E05<br>6<br>0x0E5<br>0x0E15<br>0x0E15<br>0x0E25                                                                                                    | 0x96<br>0x2013<br>%<br>0xA6<br>0x0E06<br>0x0E06<br>0x0E16<br>0x0E16<br>0x0C6<br>0x0C26                                                     | 0x97<br>0x2014<br>3<br>0xA7<br>0x0E07<br>M<br>0xB7<br>0x0E17<br>3<br>0xC7<br>0x0E27                                                     | 0x98<br>0xA8<br>0x0E08<br>0x0E08<br>0x0E18<br>0x0E18<br>0x0E28                                                                                                    | 0×99<br>ຈີ<br>0×A9<br>0×0E09<br>ມ<br>0×0E19<br>1<br>1<br>9<br>0×0E19<br>0×0E29                                                                                                    | 0×9A<br>ขั<br>0×AA<br>0×0E0A<br>ป้<br>0×BA<br>0×0E1A<br>ดี<br>0×CA<br>0×CA                                                                                | 0x9B<br><b>ขุ</b><br>0xAB<br>0x0E0B<br><b>ป</b><br>0xBB<br>0x0E1B<br>หิ<br>0xCB<br>0x0E2B                                                   | 0x9C<br>îkl<br>0xAC<br>0x0E0C<br>0x0E1C<br>0x0E1C<br>Ŵ<br>0xCC<br>0x0E2C                                                                                                    | 0×9D<br>の×AD<br>0×AD<br>0×0E0D<br>の×BD<br>0×0E1D<br>つ<br>0×0E2D                                          | 0x9E<br>0xAE<br>0x0E0E<br>0x0E1E<br>0x0E1E<br>0x0E<br>0x0E2E                                                       | 0x9F<br>0xAF<br>0x0E0F<br>W<br>0xBF<br>0x0E1F<br>9<br>0xCF<br>0x0E2F                                                    |
| 0x90<br>0xA0<br>0x00A0<br>0x0E10<br>0x0E10<br>0x0E20<br>0x0E20                                                                                 | 0x91<br>0x2018<br>n<br>0xA1<br>0x0E01<br>€<br>M<br>0xB1<br>0x0E11<br>3<br>M<br>0xC1<br>0x0E21<br>∞                                                                                 | 0x92<br>0x2019<br><b>1</b><br>0xA2<br>0x0E02<br>Øx1<br>0xB2<br>0x0E12<br>EJ<br>0xC2<br>0x0E22<br>A                                                                      | 0x93<br>0x201C<br>ໆJ<br>0xA3<br>0x0E03<br>ຄີ<br>4<br>0xB3<br>0x0E13<br>7<br>0xC3<br>0x0E23<br>0x0E23                                                                    | 0x94<br>0x201D<br>Pl<br>0xA4<br>0x0E04<br>Ø<br>0xB4<br>0x0E14<br>B<br>0xC4<br>0x0E24                                                                                                    | 0x95<br>0x2022<br>P1<br>0xA5<br>0x0E05<br>0x0E15<br>0x0E15<br>0x0E15<br>0x0E25<br>0x0E25                                                                                                    | 0x96<br>0x2013<br>9X<br>0xA6<br>0x0E06<br>0x0E06<br>0x0E16<br>0x0E16<br>0x0E26<br>0x0E26<br>cf                                             | 0x97<br>0x2014<br>3<br>0xA7<br>0x0E07<br>9<br>0xB7<br>0x0E17<br>3<br>0xC7<br>0x0E27                                                     | 0x98<br>0xA8<br>0x0E08<br>0xB8<br>0x0E18<br><b>P1</b><br>0xC8<br>0x0E28<br>0x0E28                                                                                                    | 0x99<br>จ.<br>0xA9<br>0x0E09<br>ป.<br>0xB9<br>0x0E19<br>ป.<br>ป.<br>0xC9<br>0x0E29                                                                                                    | 0x9A<br>ช1<br>0xAA<br>0x0E0A<br>บิ<br>0xBA<br>0x0E1A<br>ถึ<br>0xCA<br>0x0E2A                                                                              | 0x9B<br>ช<br>0xAB<br>0x0E0B<br>ป<br>0xBB<br>0x0E1B<br>ห<br>0x0E2B                                                                           | 0x9C<br>îA<br>0xAC<br>0x0E0C<br>M<br>0xBC<br>0x0E1C<br>Ŵ<br>0xCC<br>0x0E2C                                                                                                    | 0x9D<br>1)<br>0xAD<br>0x0E0D<br>1<br>0xBD<br>0x0E1D<br>0x0E1D<br>0x0CD<br>0x0CD                          | 0x9E<br>ฏิ<br>0xAE<br>0x0E0E<br>W<br>0xBE<br>0x0E1E<br>ฮิ<br>0xCE<br>0x0E2E                                        | 0x9F<br>2<br>0xAF<br>0x0E0F<br>0x0E1F<br>0x0E1F<br>0xCF<br>0x0E2F<br>B                                                  |
| 0x90<br>0xA0<br>0x00A0<br>0x0E10<br>0x0E10<br>0x0E20<br>0x0E20<br>0x0E20                                                                       | 0x91<br>0x2018<br>n<br>0xA1<br>0x0E01<br>€<br>M<br>0xB1<br>0x0E11<br>&<br>N<br>0xC1<br>0x0E21<br>€<br>0xD1<br>0x0D1                                                                | 0x92<br>0x2019<br><b>1</b><br>0xA2<br>0x0E02<br><b>0x</b> B2<br>0x0E12<br><b>1</b><br>0xC2<br>0x0E22<br><b>1</b><br>0x022<br><b>1</b><br>0xD2<br>0x0D2                  | 0x93<br>0x201C<br>ໆJ<br>0xA3<br>0x0E03<br>ຄີ<br>0xB3<br>0x0E13<br>7<br>0xC3<br>0x0E23<br>0x0E23<br>0x0E23                                                               | 0x94<br>0x201D<br>P1<br>0xA4<br>0x0E04<br>P<br>0xB4<br>0x0E14<br>P<br>0xC4<br>0x0E24<br>0x0E24<br>0xD4                                                                                                    | 0x95<br>0x2022<br>P1<br>0xA5<br>0x0E05<br>0xB5<br>0x0E15<br>R<br>0xC5<br>0x0E25<br>                                                                                                    | 0x96<br>0x2013<br>9X<br>0xA6<br>0x0E06<br>0x0E16<br>0x0E16<br>0x0E26<br>0x0E26<br>0x0E26                                                   | 0x97<br>0x2014<br>\$<br>0xA7<br>0x0E07<br>\$<br>1<br>0xB7<br>0x0E17<br>\$<br>0xC7<br>0x0E27<br>\$<br>0xD7<br>0xD7                       | 0x98<br>0xA8<br>0x0E08<br>0xB8<br>0x0E18<br><b>61</b><br>0xC8<br>0x0E28<br>0x0E28<br>0xD8                                                                                                    | 0x99<br>0xA9           0xA9           0x0E09           U           0xB9           0x0E19           124           0x029           0x0200                                                                       | 0x9A<br>ขั<br>0xAA<br>0x0E0A<br>ป้<br>0xBA<br>0x0E1A<br>ดี<br>0xCA<br>0xCA<br>0xCA<br>0x0E2A                                                              | 0x9B<br>ชู1<br>0xAB<br>0x0E0B<br>ป<br>0xBB<br>0x0E1B<br>ห<br>0x0E2B<br>0x0E2B                                                               | 0x9C<br>SJ<br>0xAC<br>0x0E0C<br>M<br>0xBC<br>0x0E1C<br>M<br>0xCC<br>0x0E2C<br>0xDC                                                                                                    | 0x9D<br>のxAD<br>0xAD<br>0x0E0D<br>ん<br>0x0E1D<br>0x0E1D<br>0x0E2D<br>0x0E2D                              | 0x9E<br>Ĵ<br>0xAE<br>0x0E0E<br>Ŵ<br>0xBE<br>0x0E1E<br>Ĵ<br>0xCE<br>0x0E2E<br>0xDE                                  | 0x9F<br>0xAF<br>0x0E0F<br>0xBF<br>0x0E1F<br>0xCF<br>0xCF<br>0x0E2F<br>B<br>0xDF<br>0xDF                                 |
| 0x90<br>0xA0<br>0x00A0<br>0x0E10<br>0x0E10<br>0x0E20<br>0x0E20<br>0x0E20<br>0x0E30                                                             | 0x91<br>0x2018<br>n<br>0xA1<br>0x0E01<br>€<br>M<br>0xB1<br>0x0E11<br>&<br>M<br>0xC1<br>0x0E21<br>€<br>0xD1<br>0x0E31                                                               | 0x92<br>0x2019<br>7J<br>0xA2<br>0x0E02<br>%<br>J<br>0xB2<br>0x0E12<br>EJ<br>0x0E22<br>0x0E22<br>7<br>0xD2<br>0x0E32                                                     | 0x93<br>0x201C<br>ๆJ<br>0xA3<br>0x0E03<br>6<br>k<br>0xB3<br>0x0E13<br>7<br>0xC3<br>0x0E23<br>0x0E33<br>0x0E33                                                           | 0x94<br>0x201D<br>P<br>0xA4<br>0x0E04<br>P<br>0xB4<br>0x0E14<br>P<br>0xC4<br>0x0E24<br>0xD4<br>0xD4<br>0xD4<br>0xD4                                                                                                    | 0x95<br>0x2022<br>P1<br>0xA5<br>0x0E05<br>0xB5<br>0x0E15<br>R<br>0xC5<br>0x0E25<br>                                                                                                    | 0x96<br>0x2013<br>9X<br>0xA6<br>0x0E06<br>0x0E16<br>0x0E16<br>0x0E26<br>0x0E26<br>0xDE6<br>0x0E36                                          | 0x97<br>0x2014<br>3<br>0xA7<br>0x0E07<br>11<br>0xB7<br>0x0E17<br>0x0E27<br>2<br>0x07<br>0x0E27<br>2<br>0xD7<br>0x0E37                   | 0×98<br>0×A8<br>0×A8<br>0×B8<br>0×B8<br>0×0E18<br><b>°</b> 1<br>0×C8<br>0×C8 | 0×99<br><b>%</b><br>0×A9<br>0×0E09<br><b>%</b><br>0×0E19<br><b>%</b><br>0×0E29<br><b>%</b><br>0×0C9<br>0×0E29<br><b>%</b><br>0×0D9<br>0×0E9                                                                   | 0x9A<br>ขั<br>0xAA<br>0x0E0A<br>ป้<br>0xBA<br>0x0E1A<br>ดี<br>0x0E1A<br>0x0E2A<br>0x0E2A                                                                  | 0x9B<br>จ1<br>0xAB<br>0x0E0B<br>ป<br>0xBB<br>0x0E1B<br>ห<br>0xCB<br>0xCB<br>0xCB                                                            | 0x9C<br>SJ<br>0xAC<br>0xOEOC<br>M<br>0xBC<br>0xOE1C<br>M<br>0xCC<br>0xOE2C<br>0xDC                                                                                                    | 0x9D<br>のxAD<br>0xAD<br>0x0E0D<br>ん<br>0x0E1D<br>0x0E1D<br>0x0E2D<br>0x0E2D<br>0xDD                      | 0x9E<br>Ĵ<br>0xAE<br>0x0E0E<br>Ŵ<br>0xBE<br>0x0E1E<br>Ĵ<br>0xCE<br>0xCE<br>0xDE<br>c                               | 0x9F<br>2<br>0xAF<br>0xAF<br>0x0E0F<br>W<br>0x0E1F<br>7<br>0x0F<br>0x0F<br>0x0F<br>0x0F<br>0x0F<br>0x0F<br>0x0F<br>0x0F |
| 0x90<br>0xA0<br>0x00A0<br>0xB0<br>0x0E10<br>7<br>0x0E10<br>0x0E20<br>0x0E20<br>0x0E20<br>0x0E30<br>0x0E30                                      | 0x91<br>0x2018<br>ก<br>0xA1<br>0x0E01<br>จัท<br>0xB1<br>0x0E11<br>จัน<br>0x0E1<br>0x0E21<br>จั<br>0xD1<br>0x0E31<br>0x0E31                                                         | 0x92<br>0x2019<br>1<br>0xA2<br>0x0E02<br>0x0E22<br>0x0E12<br>E<br>0xC2<br>0x0E22<br>0x0E22<br>1<br>0xD2<br>0x0E32<br>0x0E32                                             | 0x93<br>0x201C<br>9J<br>0xA3<br>0x0E03<br>Rk<br>0xB3<br>0x0E13<br>7<br>0xC3<br>0x0E23<br>0x0E23<br>°<br>1<br>0xD3<br>0x0E33<br>0x0E33                                   | 0x94<br>0x201D<br>P1<br>0xA4<br>0x0E04<br>P<br>0xB4<br>0x0E14<br>F1<br>0xC4<br>0x0E24<br>0x0E34<br>0x0E34<br>C                                                                                                    | 0x95<br>0x2022<br>P1<br>0xA5<br>0x0E05<br>Ox0E5<br>0x0E15<br>0x0E15<br>0x0E25<br>0x0E25<br>0x0E35<br>0x0E35                                                                                                    | 0x96<br>0x2013<br>%<br>0xA6<br>0x0E06<br>0x0E16<br>0x0E16<br>0x0E16<br>0x0E26<br>0x0E26<br>0x0E26<br>0x0E36<br>0x0E36                      | 0x97<br>0x2014<br>\$<br>0xA7<br>0x0E07<br>%<br>0x0E17<br>0x0E17<br>0x0E17<br>0x0E27<br>~<br>0x07<br>0x0E37<br>~                         | 0×98<br>0×A8<br>0×A8<br>0×B8<br>0×DE18<br>0×C8<br>0×C8<br>0×C8<br>0×C8<br>0×C8<br>0×D8<br>0×D8<br>0×D8<br>0×D8<br>0×D8<br>0×D8<br>0×D8<br>0×D8<br>0×D8<br>0×D8<br>0×D8<br>0×D8<br>0×C8<br>0×C8       | 0×99<br>N<br>0×A9<br>0×A9<br>0×0E09<br>14<br>0×0E19<br>14<br>0×C9<br>0×0E29<br>0×0E29<br>0×0E39<br>2/                                                                                                    | 0x9A<br>3<br>0xAA<br>0x0E0A<br>1<br>0xBA<br>0x0E1A<br>3<br>0xCA<br>0x0E2A<br>0xDA<br>0x0E3A<br>5<br>0x0E3A                                                | 0x9B<br>ช<br>0xAB<br>0x0E0B<br>ป<br>0x0E1B<br>ห<br>0x0E1B<br>0x0E2B<br>0x0E2B                                                               | 0x9C<br>îkl<br>0xAC<br>0x0E0C<br>ikl<br>0xBC<br>0x0E1C<br>0x0E2C<br>0x0E2C<br>0xDC                                                                                                    | 0x9D<br>1<br>0xAD<br>0xAD<br>0x0E0D<br>1<br>0x0E1D<br>0x0E1D<br>0x0E2D<br>0x0E2D<br>0xDD                 | 0x9E<br>0xAE<br>0xAE<br>0x0E0E<br>W<br>0xBE<br>0x0E1E<br>0x0E1E<br>0x0E2E<br>0xDE<br>c                             | 0x9F<br>0xAF<br>0xAF<br>0x0E0F<br>W<br>0xBF<br>0x0E1F<br>0x0E2F<br>B<br>0xDF<br>0x0E3F<br>0x0E3F                        |
| 0x90<br>0xA0<br>0x00A0<br>0x0E10<br>0x0E10<br>0x0E20<br>0x0E20<br>0x0E20<br>0x0E30<br>0x0E30<br>0x0E30                                         | 0x91<br>0x2018<br>0xA1<br>0x0E01<br>%M<br>0xB1<br>0x0E11<br>0x0E11<br>0x0E21<br>~<br>0xD1<br>0x0E31<br>UL<br>UxE1<br>0xE1                                                          | 0x92<br>0x2019<br>7J<br>0xA2<br>0x0E02<br>%<br>A<br>0x0E2<br>0x0E12<br>E<br>0x02<br>0x0E22<br>7<br>0x022<br>0x0E32<br>C<br>0x0E32<br>C                                  | 0x93<br>0x201C<br>9J<br>0xA3<br>0x0E03<br>Rk<br>0xB3<br>0x0E13<br>7<br>0xC3<br>0x0E23<br>0x0E23<br>7<br>0xD3<br>0x0E33<br>0x0E33<br>0x0E33<br>0x0E35<br>0x0E3           | 0x94<br>0x201D<br>P1<br>0xA4<br>0x0E04<br>P<br>0xB4<br>0x0E14<br>F1<br>0xC4<br>0x0E24<br>0x0E34<br>0x0E34<br>C                                                                                                    | 0x95<br>0x2022<br>P1<br>0xA5<br>0x0E05<br>P3<br>0xB5<br>0x0E15<br>0x0E15<br>0x0E25<br>0x05<br>0x0E35<br>0x05<br>0x0E35<br>0x05<br>0x0E35                                                                                                    | 0x96<br>0x2013<br>%<br>0xA6<br>0x0E06<br>0x0E16<br>0x0E16<br>0x0E26<br>0x0E26<br>0x0E26<br>0x0E36<br>0x0E36<br>0x0E36                      | 0x97<br>0x2014<br>\$<br>0xA7<br>0x0E07<br>%<br>0x0E17<br>0x0E17<br>0x0E27<br>0x0E27<br>0x0E37<br>%<br>0xE7<br>0xE7                      | 0×98<br>0×A8<br>0×A8<br>0×B8<br>0×B8<br>0×0E18<br>0×C8<br>0×C8       | 0×99<br>N<br>0×A9<br>0×A9<br>0×0E09<br>14<br>0×0E19<br>14<br>0×0E29<br>0×0E29<br>0×0E39<br>2 <sup>2</sup><br>0×0E5<br>0×0E5                                                                                   | 0x9A<br>3<br>0xAA<br>0x0E0A<br>1<br>0xBA<br>0x0E1A<br>0x0E2A<br>0x0E2A<br>0xDA<br>0x0E3A<br>0xEA<br>0xEA                                                  | 0x9B<br>ช<br>0xAB<br>0xAB<br>0x0E0B<br>ป<br>0x0E1B<br>74<br>0xCB<br>0x0E2B<br>0xDB<br>+<br>0xEB                                             | 0x9C<br>îk)<br>0xAC<br>0x0E0C<br>ik)<br>0x0E1C<br>0x0E1C<br>0x0E2C<br>0xDC<br>0xDC                                                                                                    | 0x9D<br>彩<br>のxAD<br>0xAD<br>0x0E0D<br>約<br>0x0E1D<br>0x0E1D<br>0x0E2D<br>0x0E2D<br>0xDD                 | 0x9E<br>0xAE<br>0xAE<br>0x0E0E<br>0x0E1E<br>0x0E1E<br>0x0E2E<br>0x0E2E<br>0xDE<br>c<br>0xEE<br>0xEE                | 0x9F<br>0xAF<br>0xAF<br>0x0E0F<br>W<br>0xBF<br>0x0E1F<br>0x0E2F<br>B<br>0xDF<br>0x0E3F<br>0x0F<br>0x0F                  |
| 0x90<br>0xA0<br>0x00A0<br>3<br>0xB0<br>0x0E10<br>7<br>0x0E<br>0x0E20<br>0x0E20<br>0x0E30<br>0x0E30<br>0x0E40                                   | 0x91<br>0x2018<br>ก<br>0xA1<br>0x0E01<br>จิฟ<br>0xB1<br>0x0E11<br>จิฟ<br>0xC1<br>0x0E21<br>จิ<br>0xD1<br>0x0E31<br>ปเ<br>ยเ<br>0xE1<br>0x0E41                                      | 0x92<br>0x2019<br>7J<br>0xA2<br>0x0E02<br>%J<br>0x0E2<br>0x0E12<br>EJ<br>0xC2<br>0x0E22<br>7<br>0x0E22<br>0x0E32<br>0x0E32<br>0x0E32<br>0x0E32                          | 0x93<br>0x201C<br>9J<br>0xA3<br>0x0E03<br>Rk<br>0xB3<br>0x0E13<br>7<br>0xC3<br>0x0E23<br>0x0E23<br>7<br>0xD3<br>0x0E33<br>0x0E33<br>0x0E33<br>0x0E43                    | 0x94<br>0x201D<br>P1<br>0xA4<br>0x0E04<br>P1<br>0xB4<br>0x0E14<br>P1<br>0xC4<br>0x0E24<br>0x0E34<br>0xD4<br>0xE4<br>0x0E44                                                                                                    | 0x95<br>0x2022<br>P1<br>0xA5<br>0x0E05<br>P1<br>0xB5<br>0x0E15<br>0x0E15<br>0x0E25<br>0x0E25<br>0x0E35<br>0x0E35<br>0x0E5<br>0x0E45                                                                                                    | 0x96<br>0x2013<br>%<br>0xA6<br>0x0E06<br>0x0E16<br>0x0E16<br>0x0E26<br>0x0E26<br>0x0E36<br>0x0E36<br>0x0E36<br>0xE6<br>0x0E46              | 0x97<br>0x2014<br>\$<br>0xA7<br>0x0E07<br>%<br>0x0E17<br>0x0E17<br>0x0E17<br>0x0E27<br>c<br>0x07<br>0x0E37<br>c<br>0xE7<br>0xE47        | 0×98<br>0×A8<br>0×A8<br>0×B8<br>0×B8<br>0×0E18<br><b>61</b><br>0×C8<br>0×C8<br>0×C8<br>0×0E38<br>0×0E38<br>0×0E38<br>0×C8                                                                                                    | 0×99<br>N<br>0×A9<br>0×A9<br>0×0E09<br>U<br>0×0E9<br>0×0E19<br>0×0E9<br>0×0E39<br>0×0E39<br>0×0E9<br>0×0E49                                                                                                   | 0x9A<br>3<br>0xAA<br>0x0E0A<br>1<br>0xBA<br>0x0E1A<br>3<br>0xCA<br>0x0E2A<br>0xDA<br>0x0E3A<br>0xEA<br>0xEA                                               | 0x9B<br>ช<br>0xAB<br>0xAB<br>0x0E0B<br>ป<br>0x0E1B<br>74<br>0xCB<br>0x0E2B<br>0xDB<br>+<br>0xEB<br>0x0E4B                                   | 0x9C<br>î)<br>0xAC<br>0xAC<br>0x0E0C<br>i)<br>0x0E1C<br>0x0E1C<br>0x0E2C<br>0xDC<br>0xDC<br>0xEC<br>0xEC                                                                                                    | 0x9D<br>彩<br>のxAD<br>0xAD<br>0x0E0D<br>約<br>0x0E1D<br>0x0E1D<br>0x0E2D<br>0x0E2D<br>0xDD<br>0xDD<br>0xDD | 0x9E<br>0xAE<br>0xAE<br>0x0E0E<br>0x0E1E<br>0x0E1E<br>0x0E2E<br>0x0E2E<br>0xDE<br>c<br>0xEE<br>0xEE<br>0xEE        | 0x9F<br>0xAF<br>0xAF<br>0x0E0F<br>W<br>0xBF<br>0x0E1F<br>0x0E2F<br>B<br>0x0F<br>0x0E3F<br>0x0EF<br>0x0EF<br>0x0E4F      |
| 0x90<br>0xA0<br>0x00A0<br>0x0E10<br>0x0E10<br>0x0E20<br>0x0E20<br>0x0E30<br>0x0E30<br>0x0E30<br>0x0E40<br>0x0E40<br>0                          | 0x91<br>0x2018<br>n<br>0xA1<br>0x0E01<br>%<br>0xB1<br>0x0E11<br>0x0E11<br>0x0E21<br>~<br>0xD1<br>0x0E31<br>UL<br>0xE1<br>0xE1<br>0xE1<br>0xE41<br>0x0E41                           | 0x92<br>0x2019<br>7<br>0xA2<br>0x0E02<br>%<br>0x0E2<br>0x0E12<br>0x0E22<br>0x0E22<br>7<br>0x0E2<br>0x0E32<br>0x0E32<br>7<br>0xE2<br>0x0E42<br>0x0E42                    | 0x93<br>0x201C<br>ໆJ<br>0xA3<br>0x0E03<br>ຄ<br>0x0E3<br>0x0E13<br>0x0E33<br>0x0E33<br>0x0E33<br>0x0E33<br>0x0E33<br>0x0E33<br>0x0E43<br>0x0E43<br>0x0E43                | 0x94<br>0x201D<br>P1<br>0xA4<br>0x0E04<br>P<br>0x0E14<br>P<br>0x0E14<br>0x0E24<br>0x0E34<br>0x0E34<br>Qx0E44<br>0x0E44<br>Qx0E44<br>Q | 0x95<br>0x2022<br>P1<br>0xA5<br>0x0E05<br>P3<br>0x0E15<br>0x0E15<br>0x0E25<br>0x0E25<br>0x0E35<br>0x0E35<br>0x0E5<br>0x0E45<br>0x0E45 | 0x96<br>0x2013<br>%1<br>0xA6<br>0x0E06<br>0x0E16<br>0x0E16<br>0x0E26<br>0x0E26<br>0x0E36<br>0x0E36<br>0x0E46<br>0x0E46<br>0x0E46           | ۵x97<br>0x2014<br>۹<br>0xA7<br>0x0E07<br><b>भ</b><br>0x0E17<br>0x0E17<br>0x0E27<br>۹<br>0xD7<br>0x0E37<br>۹<br>0xE7<br>0x0E47<br>0x0E47 | 0×98<br>0×A8<br>0×A8<br>0×0E08<br>0×0E18<br>0×0E18<br>0×0E28<br>0×0E28<br>0×0E38<br>0×0E38<br>0×0E48<br>0×0E48<br>0×0E48<br>0×0E48                                                                                                    | 0×99<br><b>%</b><br>0×A9<br>0×A9<br>0×0E09<br><b>¼</b><br>0×0E19<br><b>1</b><br>0×0E19<br>0×0E29<br>0×0E29<br>0×0E39<br>0×0E39<br>0×0E49<br>0×0E49<br><b>0</b> ×0E49<br><b>0</b> ×0E49                        | 0x9A<br>1<br>0xAA<br>0x0E0A<br>1<br>0xBA<br>0x0E1A<br>0x0E1A<br>0xCA<br>0x0E2A<br>0xDA<br>0x0A<br>0x0E3A<br>0x0E3A<br>0x0E4A<br>0x0E4A                    | 0x9B<br>จป<br>0xAB<br>0x0E0B<br>ป<br>0x0E1B<br>0x0E1B<br>0x0E2B<br>0x0E2B<br>0xDB<br>                                                       | 0x9C<br><b>î</b><br>0xAC<br>0x0E0C<br>0x0E1C<br>0x0E1C<br>0x0E2C<br>0x0E2C<br>0xDC<br>0xEC<br>0xEC<br>0x0E4C                                                                                                    | 0x9D                                                                                                    | 0x9E<br>0xAE<br>0xAE<br>0x0E0E<br>W<br>0x0E1E<br>0x0E1E<br>0x0E2E<br>0x0E2E<br>0xDE<br>c<br>0xEE<br>0x0E4E         | 0x9F<br>0xAF<br>0xAF<br>0x0E0F<br>W<br>0x0E1F<br>0x0E2F<br>B<br>0x0F<br>0x0E3F<br>0xEF<br>0x0E4F                        |
| 0x90<br>0xA0<br>0x00A0<br>9<br>0x0E10<br>0x0E10<br>0x0E20<br>0x0E20<br>0x0E30<br>0x0E30<br>0x0E30<br>0x0E30<br>0x0E40<br>0xE0<br>0xE40<br>0xE0 | 0x91<br>0x2018<br>n<br>0xA1<br>0x0E01<br>%<br>0xB1<br>0x0E11<br>%<br>0xC1<br>0x0E21<br>~<br>0xD1<br>0x0E31<br>U<br>0xD1<br>0x0E31<br>U<br>0xE1<br>0x0E41<br>0xE1<br>0x0E41<br>0xE1 | 0x92<br>0x2019<br>0xA2<br>0x0E02<br>%J<br>0x0E12<br>0x0E12<br>0x0E22<br>0x0E22<br>7<br>0x0E2<br>0x0E32<br>7<br>0x0E32<br>0x0E32<br>0x0E42<br>0x0E42<br>0x0E42<br>0x0E42 | 0x93<br>0x201C<br>ໆJ<br>0xA3<br>0x0E03<br>ຄ<br>0x0E3<br>0x0E13<br>0x0E23<br>°<br>1<br>0xD3<br>0x0E33<br>0x0E33<br>0x0E33<br>0x0E33<br>0x0E43<br>0xE43<br>0xE43<br>0xE43 | 0x94<br>0x201D<br>P1<br>0xA4<br>0x0E04<br>P1<br>0x0E4<br>0x0E14<br>P1<br>0x0E4<br>0x0E4<br>0x0E4<br>0x0E4<br>0x0E44<br>Cx<br>0xF4<br>0x0F4<br>0x0F4                                                                                                    | 0x95<br>0x2022<br>P1<br>0xA5<br>0x0E05<br>Ø1<br>0x0E5<br>0x0E15<br>0x0E25<br>0x0E25<br>0x0E35<br>0x0E35<br>0x0E5<br>0x0E45<br>0xE5<br>0x0E45<br>Cx                                                                                                    | 0x96<br>0x2013<br>%1<br>0xA6<br>0x0E06<br>0x0E16<br>0x0E16<br>0x0E26<br>0x0E26<br>0x0E36<br>0x0E46<br>0x0E46<br>0x0E46<br>0x0E46<br>0x0E46 | 0x97<br>0x2014                                                                                                    | 0×98<br>0×A8<br>0×A8<br>0×DE08<br>0×B8<br>0×DE18<br>0×C8<br>0×C8<br>0×       | 0×99<br><b>%</b><br>0×A9<br>0×A9<br>0×0E09<br><b>¼</b><br>0×0E19<br><b>½</b><br>0×0E29<br>0×0E29<br>0×0E39<br><b>°</b><br>0×0E39<br><b>°</b><br>0×0E9<br>0×0E49<br><b>°</b><br>0×0E49<br><b>°</b><br><b>°</b> | 0x9A<br>3<br>0xAA<br>0x0E0A<br>1<br>0xBA<br>0x0E1A<br>0x0E1A<br>0xCA<br>0x0E2A<br>0xDA<br>0xDA<br>0xDA<br>0x0E3A<br>0x0E4A<br>0x0E4A<br>3<br>0xFA<br>0xFA | 0x9B<br>91<br>0xAB<br>0x0E0B<br>1<br>0xBB<br>0x0E1B<br>1<br>1<br>0xCB<br>0x0E2B<br>0x0E2B<br>0x0E4B<br>0x0E4B<br>0x0E4B<br>0x0E4B<br>0x0E4B | 0x9C<br><b>î</b><br>0xAC<br>0x0E0C<br>0x0E1C<br>0x0E1C<br>0x0E2C<br>0x0E2C<br>0xDC<br>0xCC<br>0xC | 0x9D                                                                                                    | 0x9E<br>0xAE<br>0xAE<br>0x0E0E<br>W<br>0x0E1E<br>0x0E1E<br>0x0E2E<br>0x0E2E<br>0xDE<br>c<br>0xEE<br>0x0E4E<br>0xFE | 0x9F<br>0xAF<br>0xAF<br>0xAF<br>0x0E0F<br>W<br>0x0E1F<br>0x0E2F<br>B<br>0xDF<br>0x0E3F<br>0x0E4F<br>0xFF                |

#### NOTE

• Thai has many letters which are made up with multiple Unicodes (superimposed characters). However, GP recognizes each Unicode as one letter. As a result, letters drawn on GP-Pro EX may look different on GP.

For example, "Hello"

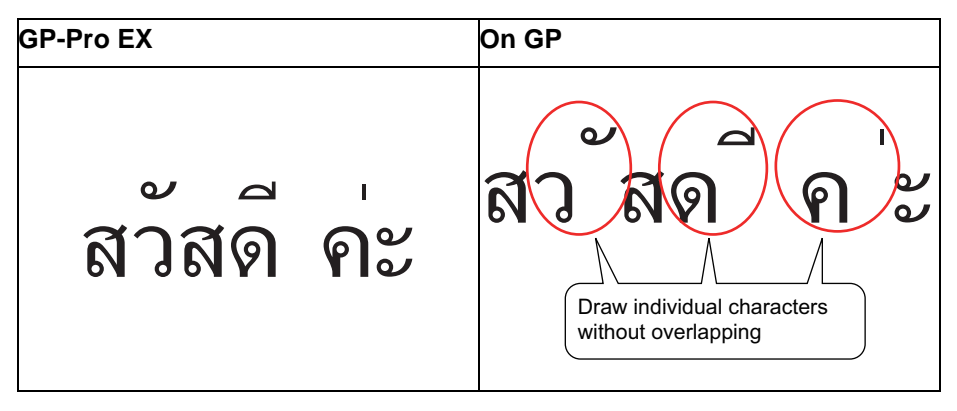

• You cannot use key parts for Thai, superimposed characters.

#### 6.2.2 Setup Procedure

| NOTE | <ul> <li>Japanese Standard Font, ASCII Standard Font, and English Stroke Font are fixed. You do not have to add or delete these fonts as in steps 1-4 below.</li> <li>Please refer to the settings guide for details.</li> <li>* "9.12.1 Text Settings Guide" (page 9-77)</li> </ul> |
|------|----------------------------------------------------------------------------------------------------|
|      | • For more information about text, please refer to "9.3 Writing Text" (page 9-23)                                                                                                    |

These fonts are used normally.

The stroke font can be freely enlarged without the text appearing pixelated. The standard font displays even small sized characters well.

For example, Text in stroke font

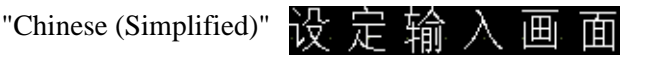

1 From the [System Settings] menu, select [Font Settings]. The following dialog box appears.

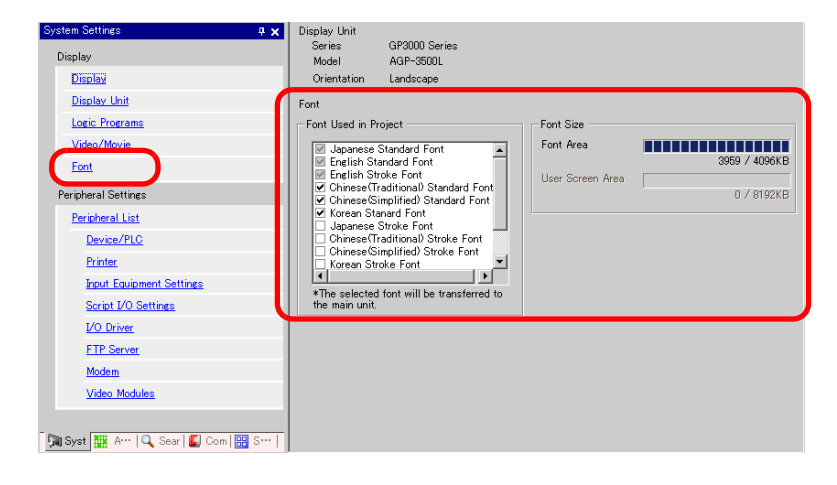

NOTE

• If the [System Settings] tab is not displayed, from the [View (V)] menu, point to [Work Space (W)] and select [System Settings (S)].

2 From [Font Used in Project], select the [Chinese (Simplified) Stroke Font] check box.

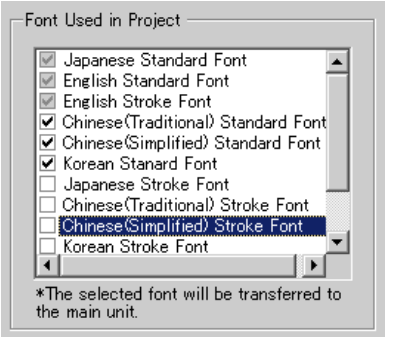

**3** The following message appears.

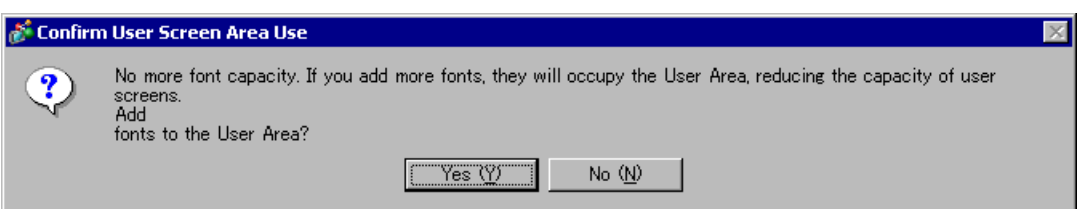

Click [Yes]. You can confirm that the User Screen Area is also used.

| Font Used in Project                                                                | -Font Size       |               |                  |
|-------------------------------------------------------------------------------------|------------------|---------------|------------------|
| Japanese Standard Font                                                              | Font Area        | 3959 / 4096KB | The font data is |
| <ul> <li>English Stroke Font</li> <li>Chinese(Traditional) Standard Font</li> </ul> | User Screen Area |               | area where the   |
| ✓ Chinese (Simplified) Standard Font<br>✓ Chinese (Simplified) Standard Font        |                  | 427 / 8192KB  | screen data is   |
|                                                                                     |                  |               | saved.           |
| Chinese(Traditional) Stroke Font                                                    |                  |               |                  |
| Korean Stroke Font                                                                  |                  |               |                  |
| *The selected font will be transferred to the main unit.                            |                  |               |                  |

Click [No]. The font addition is canceled.

4 Clear the check box for the fonts you are not using. This allows more free space in the Font Area.

| Font                                                                                                    |                             |   |
|----------------------------------------------------------------------------------------------------|-----------------------------|---|
| Font Used in Project                                                                                                    | Font Size                   |   |
| Japanese Standard Font                                                                                                    | Font Area                   | J |
| English Standard Font     Fnglish Stroke Font                                                                                                    | 427 / 4096KE                | 3 |
| Chinese(Simplified) Standard Pont<br>Chinese(Simplified) Standard Font<br>Korean Stanard Font<br>Chinese(Traditional) Stroke Font<br>Chinese(Simplified) Stroke Font<br>Korean Stroke Font<br>To calested font will be transferred to | User Screen Area 0 / 6144Kt | 3 |
| the main unit.                                                                                                    |                             |   |

5 As an example, add text in Simplified Chinese to a screen. This example assumes you have enabled the Chinese (Simplified) font in your operating system. See the Appendix for more information. Place text in the drawing area then double-click to open the [Text] dialog box. In [Font Type], select [Stroke Font]. In [Display Language], select [Chinese (Simplified)]. In the text box, enter the text using pin yin. Then click [OK] to close the dialog box.

|                                                                                             |                                                                                                    | (Setting                                                                                                    |
|---------------------------------------------------------------------------------------------|----------------------------------------------------------------------------------------------------|----------------------------------------------------------------------------------------------------|
| -<br>-<br>-<br>-<br>-<br>-<br>-<br>-<br>-<br>-<br>-<br>-<br>-<br>-<br>-<br>-<br>-<br>-<br>- | 定输入画面                                                                                                    | Image: Stroke Font     Image: Stroke Font       Ab c     Font       Image: Stroke Font     Image: Stroke Font       Image: Stroke Font     Image: Stroke Font       Im |
|                                                                                             |                                                                                                    | Text Color 了 P Blink None P<br>E 王 王 Background Color Transparent P Blink None P<br>Line Spacing 0                                                                                                    |
| NOTE                                                                                        | <ul> <li>When you select th Language], the foll font type since a sw</li> <li>Confirm Font Type Ad Selected font ty Add the selected font ty Event</li> <li>Yes C</li> <li>To add the font, click If you click [No], add</li> </ul> | e [Stroke Font] in [Font Type] or change the [Display<br>owing dialog box may appear. This confirms to add the<br>vitch has been set before adding the font.<br>Id<br>pe is not set up in the Font Settings.<br>d font type?<br>No (N)<br>: [Yes].<br>ding the font is canceled. The entered text cannot be                                                                                                    |

## 6.3 Image Font

#### 6.3.1 Introduction

This font is used to draw with a Windows font and can appear pixelated when enlarged. You can use bold and italics as well as the standard style.

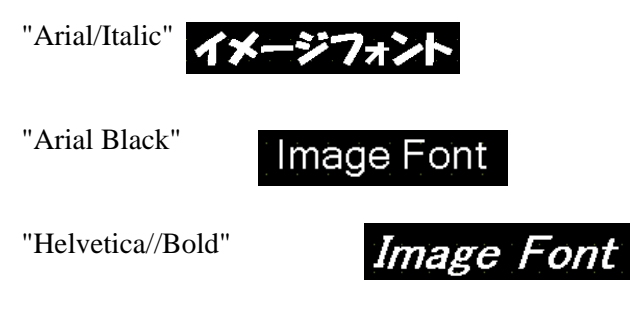

• You can select this font only when [Direct Text] is set in the partis label/text.

#### Text Feature

• You can display characters with various Windows fonts. Displays a Windows font as a bitmap.

For: "Arial/Italic"

• Text displays well regardless of enlargement/reduction or the text size. For example, if the placement size is enlarged by increasing the number of characters in the text, the text is displayed with the set font and text size.

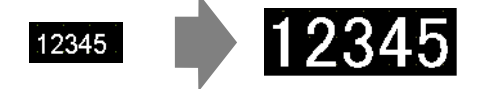

- Can be used for bold/italics.
- Using too much of this font restricts the User Screen Area capacity. The image font uses the User Screen Area.

Taking a lot of memory by using larger character sizes or more characters may cause restrictions to create a screen. From the [Project (F)] menu, verify [Information (I)] - [Project Information (I)] - [Send Data] - [Send Size] to make sure not use too many Image Fonts.

NOTE

• The User Screen Area's capacity depends on the GP model. \*\* "1.3 List of Supported Functions by Device" (page 1-5)

#### 6.3.2 Setup Procedure

```
NOTE
```

• Please refer to the settings guide for details. \*\* "9.12.1 Text Settings Guide" (page 9-77)

Use the "Image Font". You can use bold and italics as well as the standard style. "Arial/Italic"

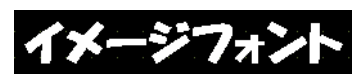

1 From the [Draw (D)] menu, select [Text (S)] or click A from the toolbar. Click on the base screen and drag to the desired size. Right-click to release the draw mode.

| - | -                                 |
|---|-----------------------------------|
|   |                                   |
|   |                                   |
|   |                                   |
|   |                                   |
|   | · · · · · · · · · · · · · · · · · |

2 Double-click the new text. The following dialog box appears.

| 💰 Text           |                  |               |     |                 | ×             |
|------------------|------------------|---------------|-----|-----------------|---------------|
|                  | Direct Text      | C Text Table  | •   |                 |               |
|                  | Font             |               |     |                 |               |
|                  | Font Type        | Standard Font | •   | Text Size       | 16 x 56 Pixel |
| ABC .            | Display Language | ASCII         | •   | Text Attribute  | Normal 💌      |
| 1 20 0           | Direction        | Horizontal    | • 1 | Alignment       |               |
|                  | -Color           |               |     |                 |               |
|                  | Text Color       | 7             | •   | Blink Non       | e 💌           |
|                  | Background Color | Transparent   | •   | Blink Non       | e 🔽           |
| Line Spacing 0 🚊 | Shadow Color     | 1             | Ŧ   | Blink Non       | e 🔽           |
| Text             |                  |               | _   |                 |               |
|                  |                  |               |     |                 |               |
|                  |                  |               |     |                 |               |
|                  |                  |               |     |                 |               |
|                  |                  |               |     |                 | _             |
|                  |                  |               |     | OK ( <u>O</u> ) | Cancel        |

**3** In [Font Type], select [Image Font].

| 💰 Text       |                                 |                  |                 | ×      |
|--------------|---------------------------------|------------------|-----------------|--------|
|              | <ul> <li>Direct Text</li> </ul> | C Text Table     |                 |        |
|              | Font                            |                  | _               |        |
|              | Font Type                       | Image Font 💌     | J               |        |
| IABCI        | Select Font                     | Microsoft San••• | Ţ               |        |
|              | 🔽 Compress                      |                  | Alignment       |        |
|              | -Color                          |                  |                 |        |
|              | Text Color                      | 7                | r Blink None 💌  | ]      |
| 토토토티         | Background Color                | Transparent 🗨    | Blink None 💌    | ]      |
| Line Spacing |                                 |                  |                 |        |
| Text         |                                 |                  |                 |        |
|              |                                 |                  |                 |        |
|              |                                 |                  |                 |        |
|              |                                 |                  |                 |        |
|              |                                 |                  |                 |        |
|              |                                 |                  | OK ( <u>O</u> ) | Cancel |

4 Click the [Select Font] button to display the setting dialog box.

| Select Font | Microsoft S | an∵× | Click here. |
|-------------|-------------|------|-------------|
|             |             |      |             |

5 Set the [Font], [Font Style] and [Size], then click [OK].

| <u>F</u> ont:                                                                                                    | Font style:                              | <u>Size:</u>                     |        |
|----------------------------------------------------------------------------------------------------|------------------------------------------|----------------------------------|--------|
| Arial                                                                                                    | Italic                                   | 14                               | OK     |
| Arial<br>Arial Black<br>O Arial Narrow<br>O Bold Italic Art<br>O Book Antiqua<br>O Book Antiqua<br>O Bookshelf Symbol 7 | Regular<br>Italic<br>Bold<br>Bold Italic | 14<br>18<br>20<br>22<br>24<br>26 | Cancel |
|                                                                                                    | Sample<br>AaBby                          | ′yZz                             |        |
|                                                                                                    | Seript:                                  |                                  |        |

NOTE

If you use vertical text, select a font for vertical text (beginning with @ "For example, @MS Gothic") for the font.

6 Select the [Compress] check box. The font file size is compressed to about half the size, depending on characters.

| 💰 Text  |                          |                            | ×             |
|---------|--------------------------|----------------------------|---------------|
|         | Direct Text     Font     | 🔿 Text Table               |               |
| ABC     | Font Type<br>Select Font | Image Font 💽<br>HG創英角ポッ… 📰 | C (dimensi    |
|         | Color                    | 7                          | Blink None    |
| E E E E | Background Color         | Transparent 💽              | Blink None 🔽  |
| Text    |                          |                            |               |
|         |                          |                            |               |
|         |                          |                            | OK (Q) Cancel |

• [Compress] is recommended for reducing the project file volume.

7 Select the colors you want and input text in the Input Text border.

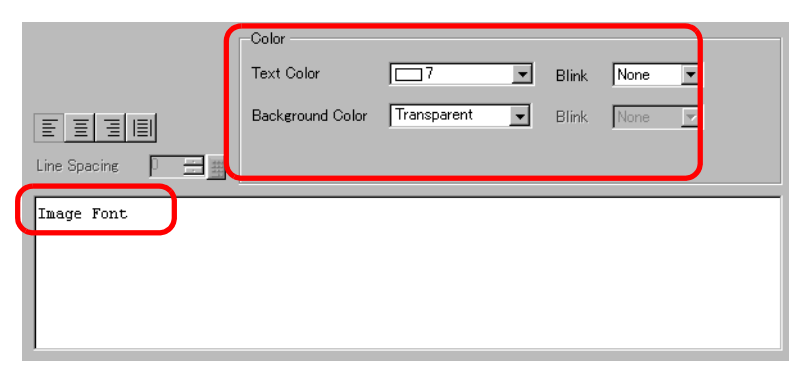

8 Click [OK] and the setting are completed.

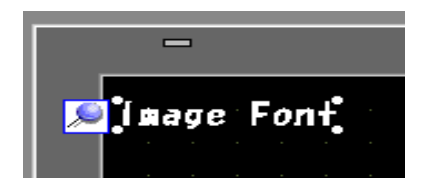

# 6.4 [Font] Settings Guide

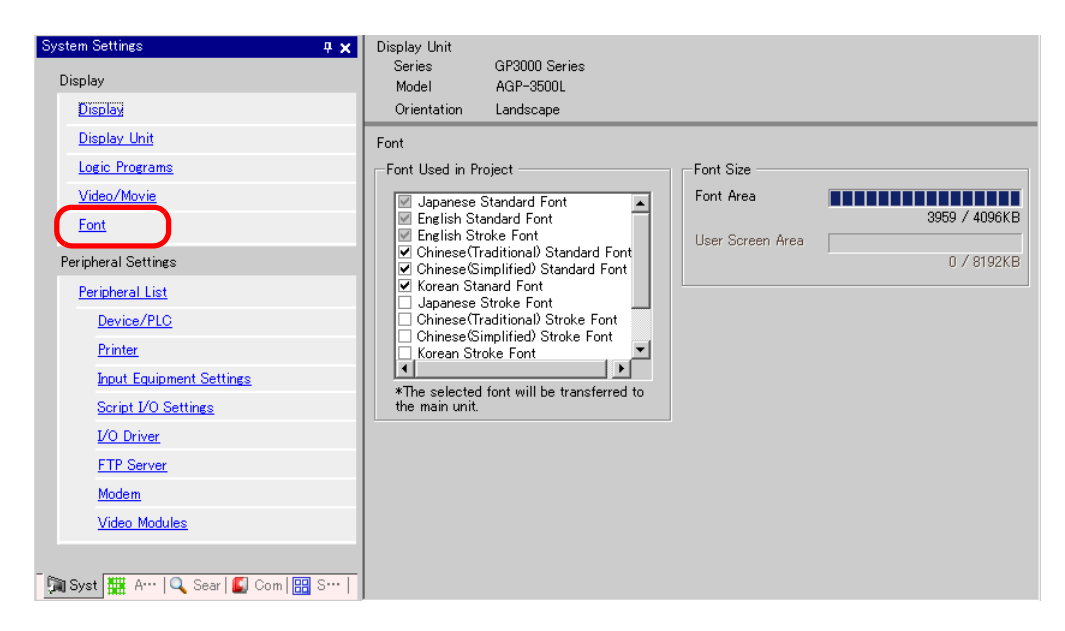

| Se           | tting       | Description                                                                       |  |  |
|--------------|-------------|-----------------------------------------------------------------------------------|--|--|
| Font         |             | Configure font settings.                                                          |  |  |
| Font Used in |             | Select the fonts used in project files.                                           |  |  |
|              | Project     | NOTE                                                                              |  |  |
|              |             | • Japanese Standard Font, ASCII Standard Font, and English Stroke Font are fixed. |  |  |
| Font Size    |             | Displays the memory size of the font.                                             |  |  |
|              | Font Area   | Displays the memory size in the font area from 0/4096 KB to 4096/4096             |  |  |
|              |             | KB. When the font size exceeds the font area, it uses the user screen area.       |  |  |
|              |             | NOTE                                                                              |  |  |
|              |             | • GP-32**Series cannot be used in the font area.                                  |  |  |
|              |             | When using a font other than [Japanese Standard Font], [ACSII Standard            |  |  |
|              |             | Font] and [English Stroke Font], it uses the user screen area.                    |  |  |
|              | User Screen | Displays the memory size of the font used in the user screen area. The            |  |  |
|              | Area        | capacity of the user screen varies among GP models.                               |  |  |
|              |             | "1.3 List of Supported Functions by Device" (page 1-5)                            |  |  |

## 6.5 Restrictions

#### 6.5.1 Restrictions for Standard Font

- When [ASCII] is selected for the [Standard Font] [Display Language], select a text size from the three fixed sizes [6 x 10 dot], [8 x 13 dot], and [13 x 23 dot].
- When the [Character Size] is [6 x 10 dot] fixed size, you cannot select [Bold] from the [Text Attribute].
- When you display the text registered in a text table on a part with a [Fixed Size], refer to the ASCII text table and select or add the partís text. Text on a table without ASCII language settings cannot be properly displayed on the GP.
- If you change the font type to [Standard Font] after the text has been entered as a [Stroke Font], the text may not be displayed on the GP.
- If you compare the display on GP-Pro EX and the GP main unit, there may be slight differences in the appearance of the standard font letters. This is caused by the fact that the standard font uses a Windows font and displays it in GP-Pro EX.
- GP-32\*\*Series cannot be used in the font area. When using a font other than [Japanese Standard Font], [ACSII Standard Font] and [English Stroke Font], it uses the user screen area.
- If using several types of fonts, the user screen area is used for the font area excess. Therefore, the screen data capacity is decreased.

#### 6.5.2 Restrictions for Image Font

• [Image Font] is a bitmap image. You cannot set the [Display Language], [Text Type], or Vertical Text (where the [Direction] is [Vertical].).